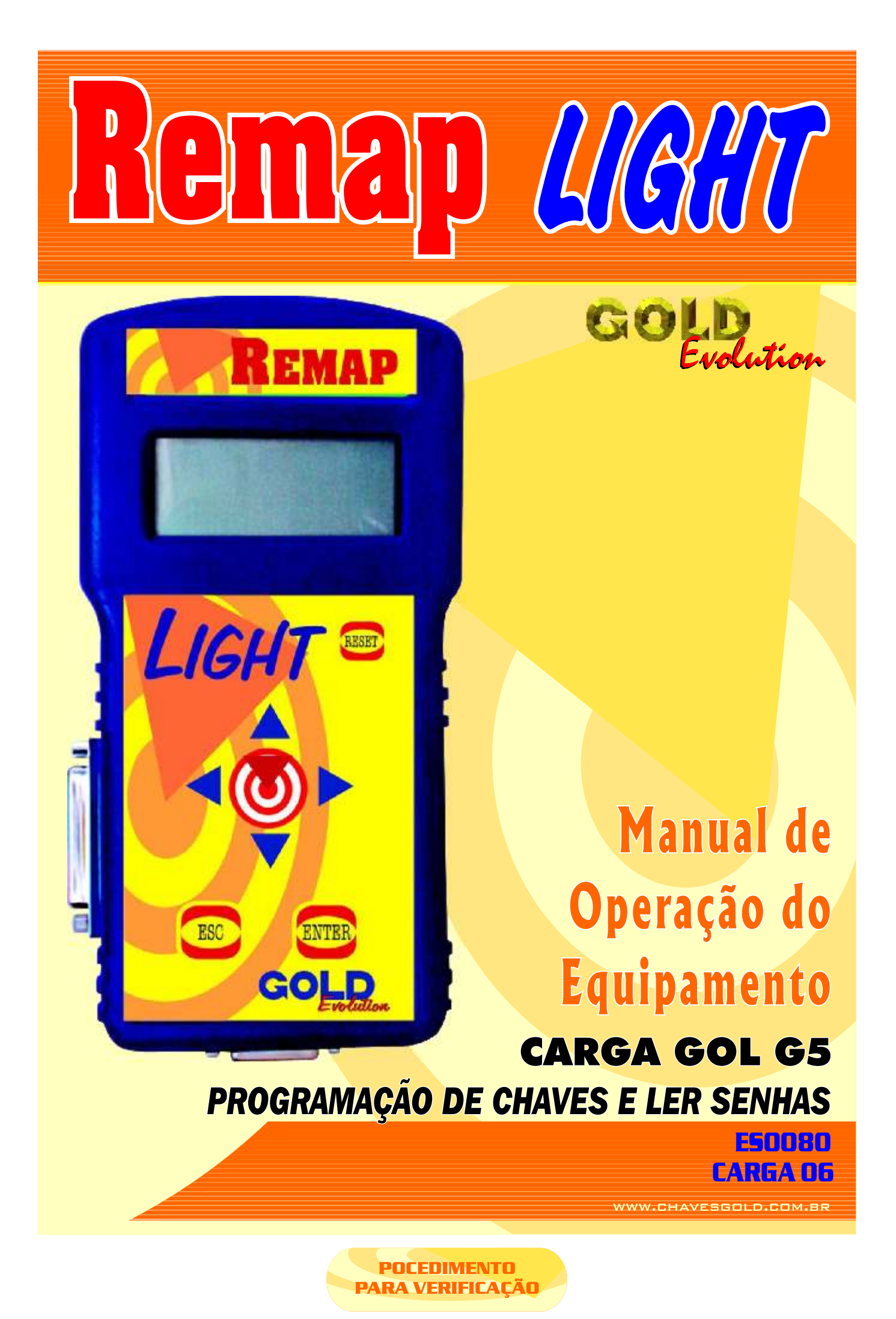

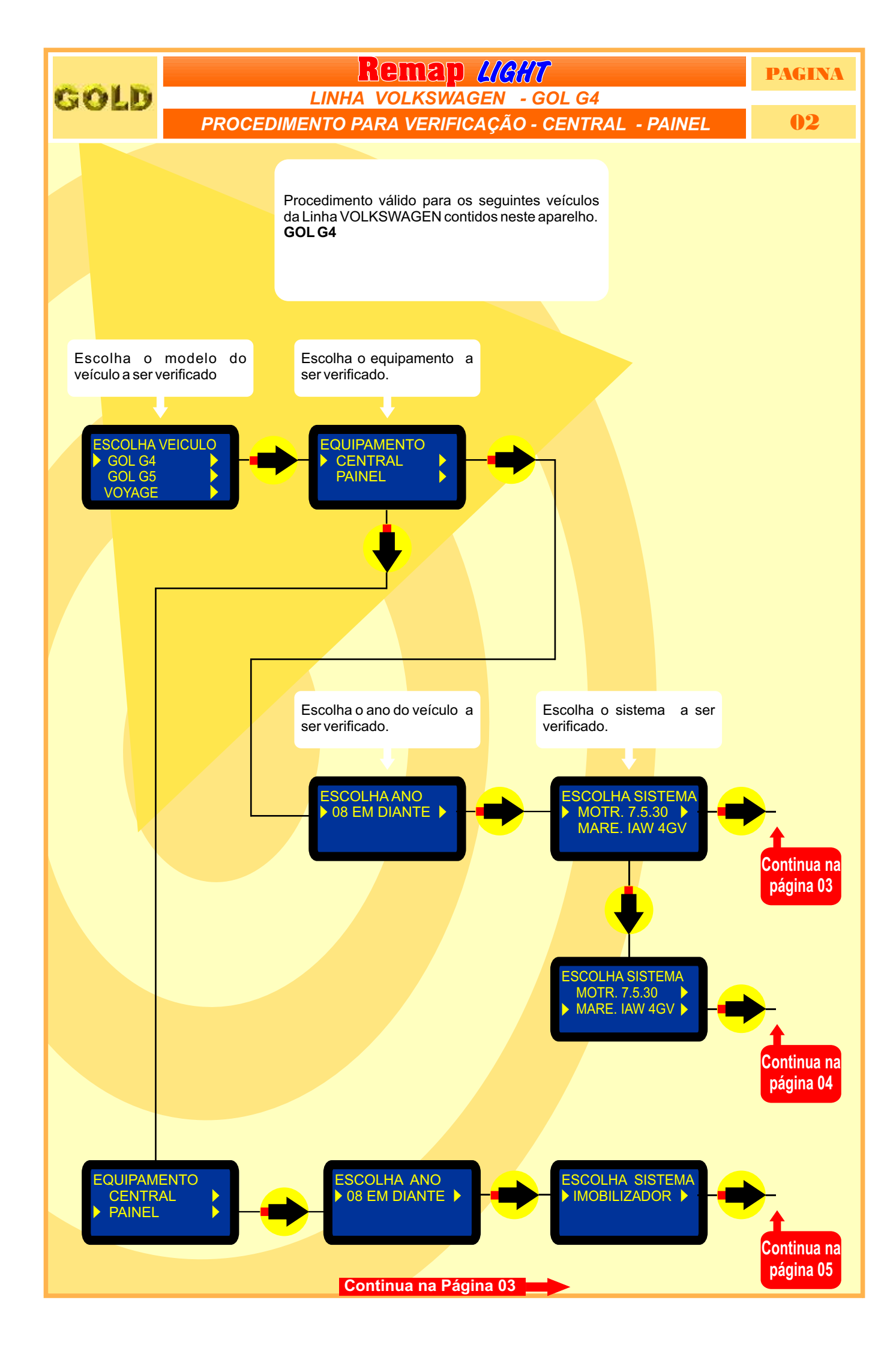

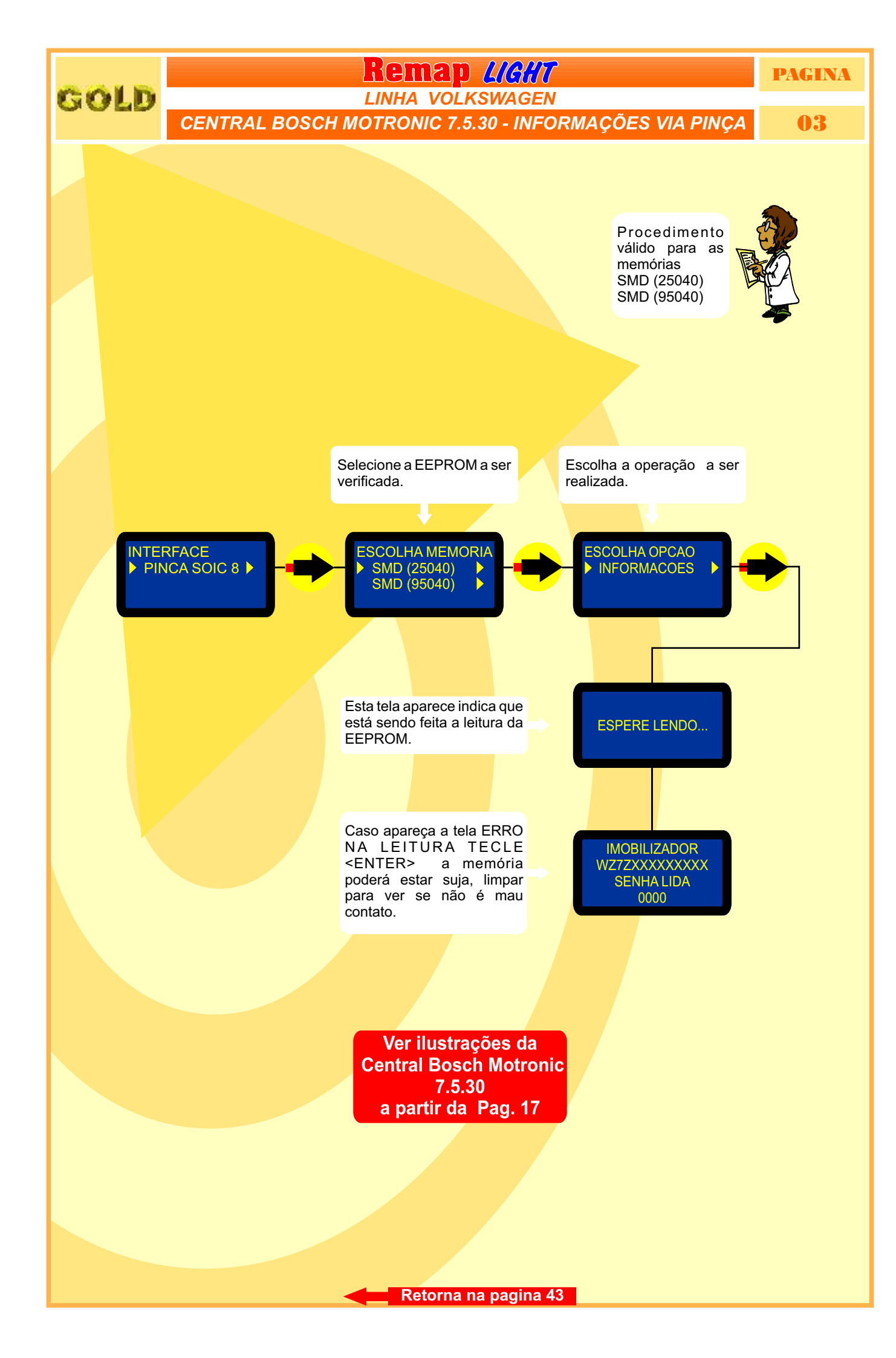

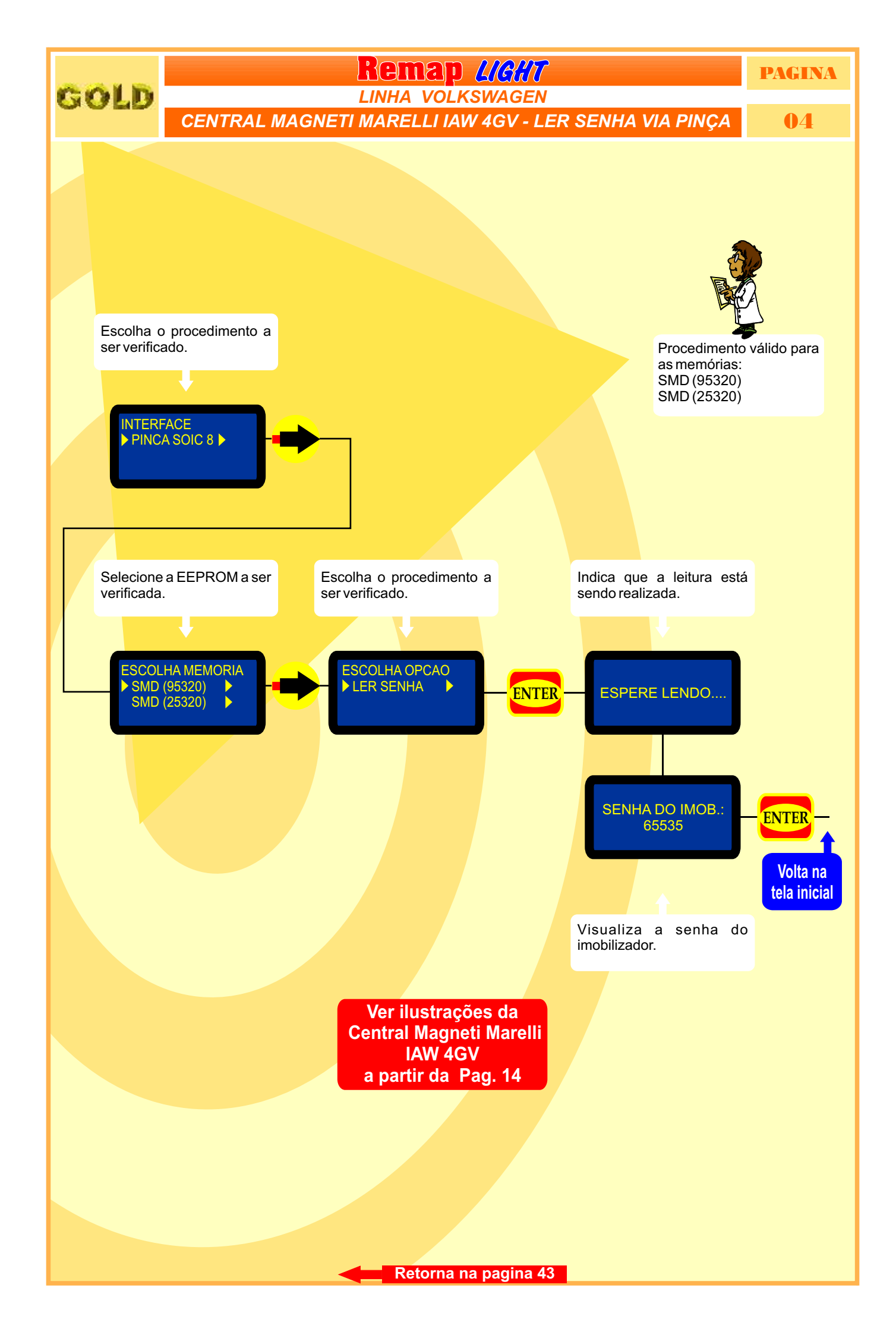

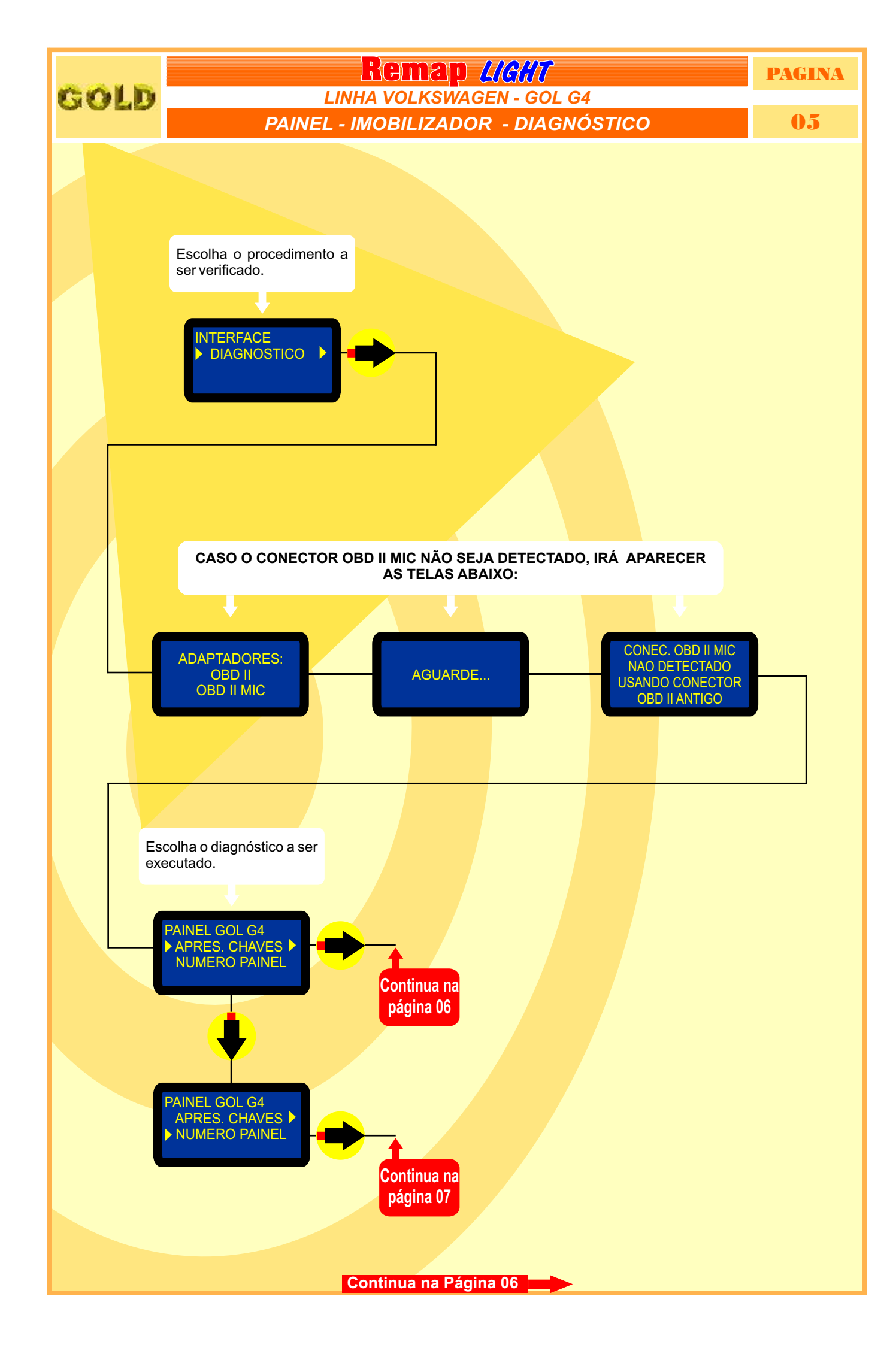

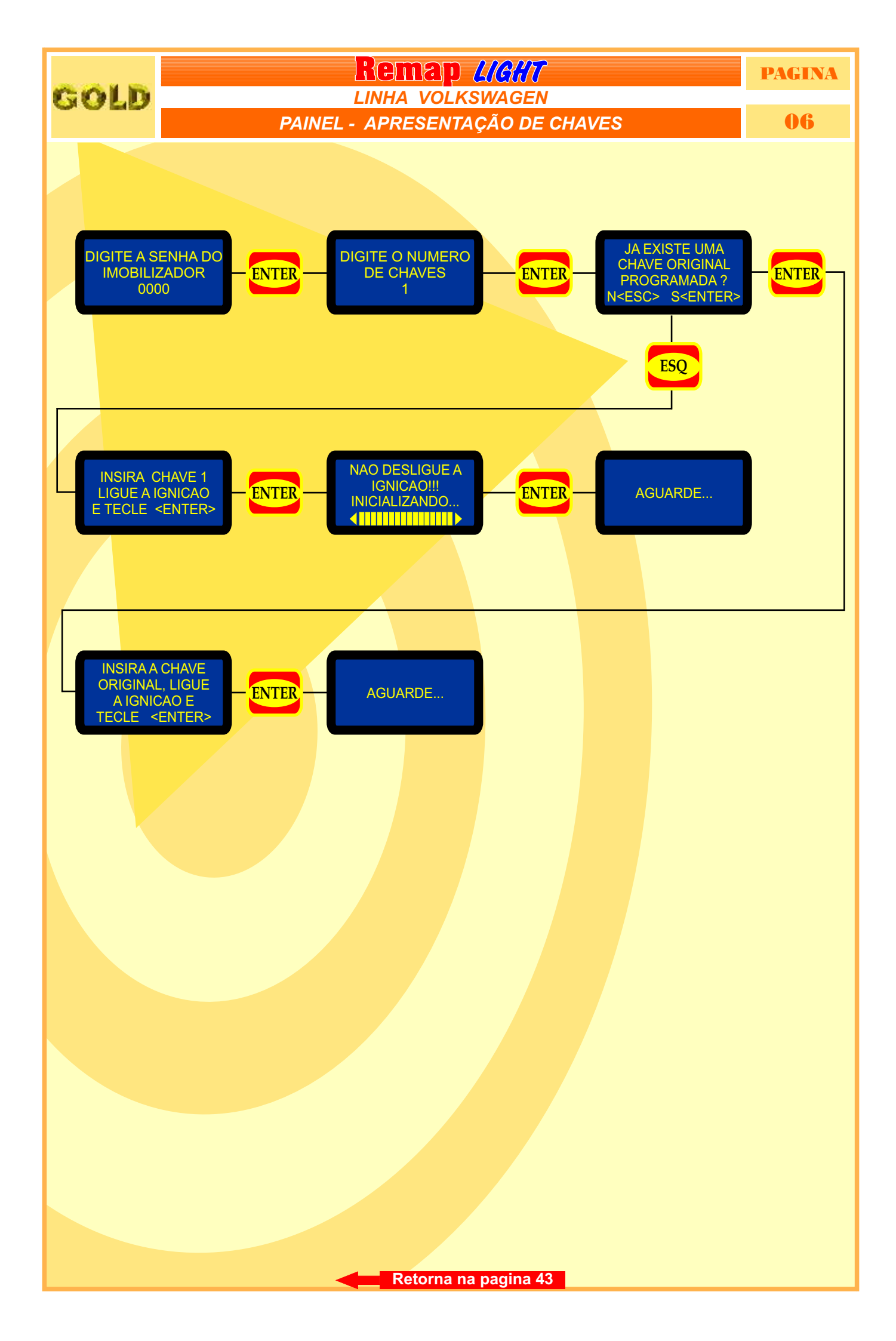

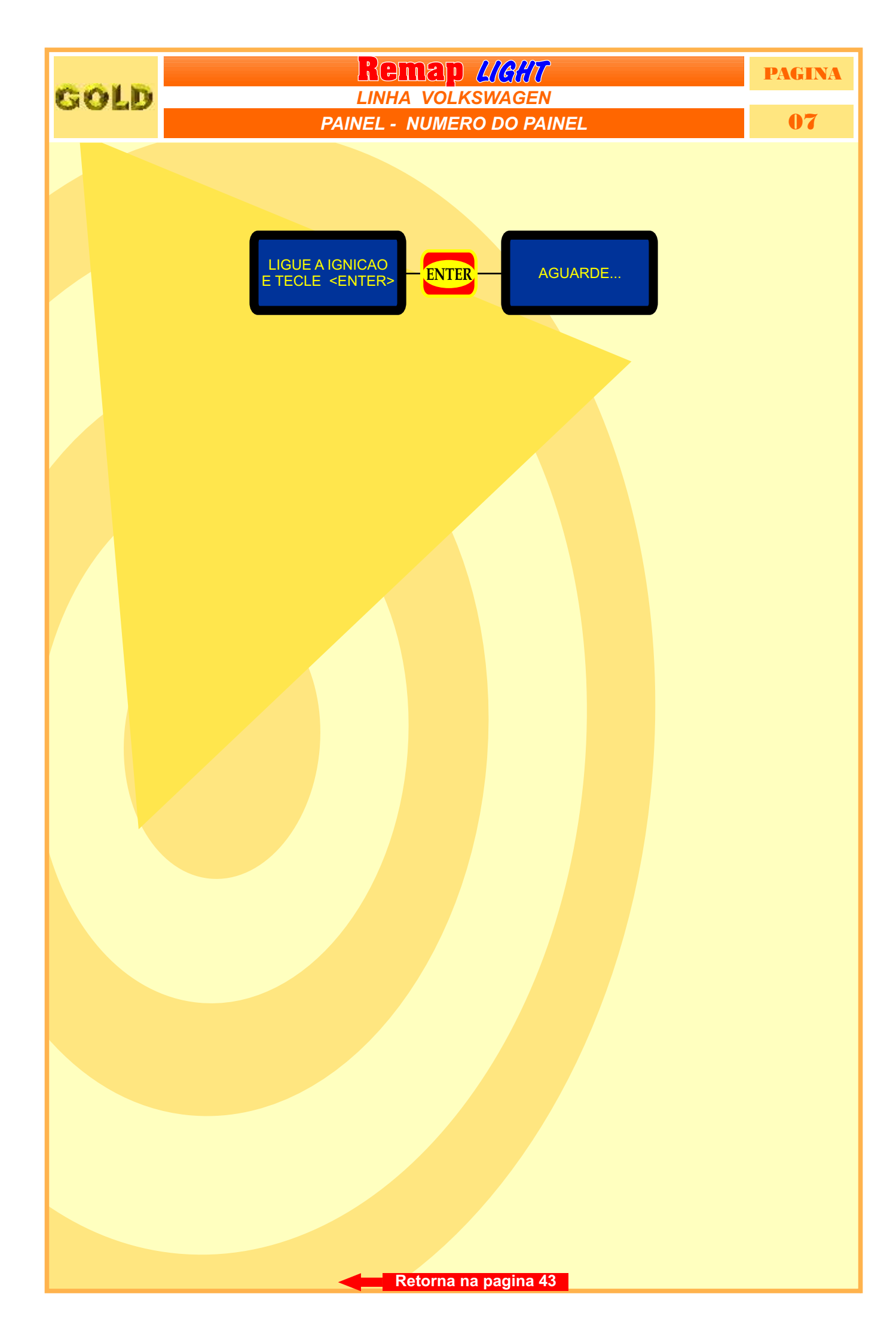

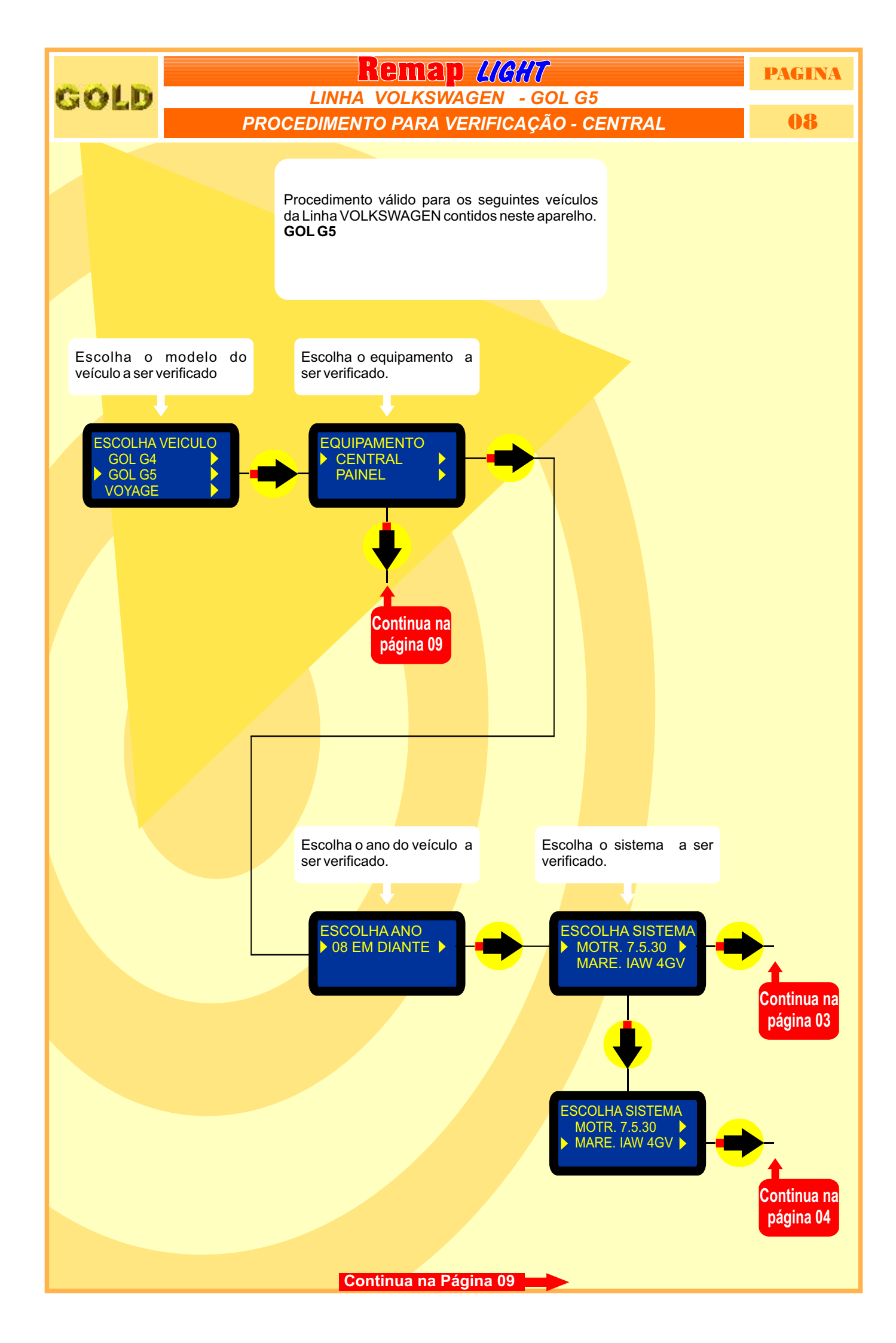

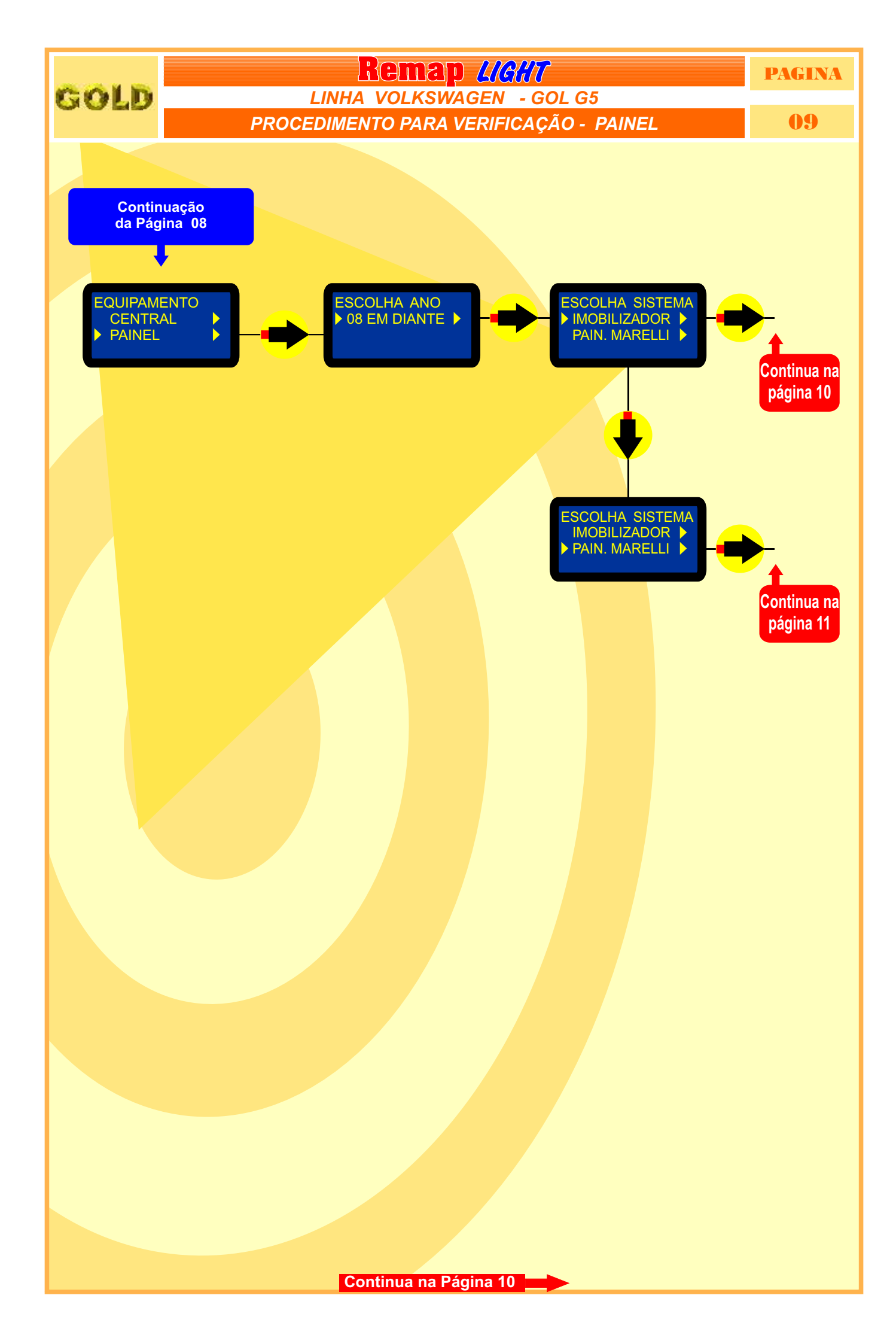

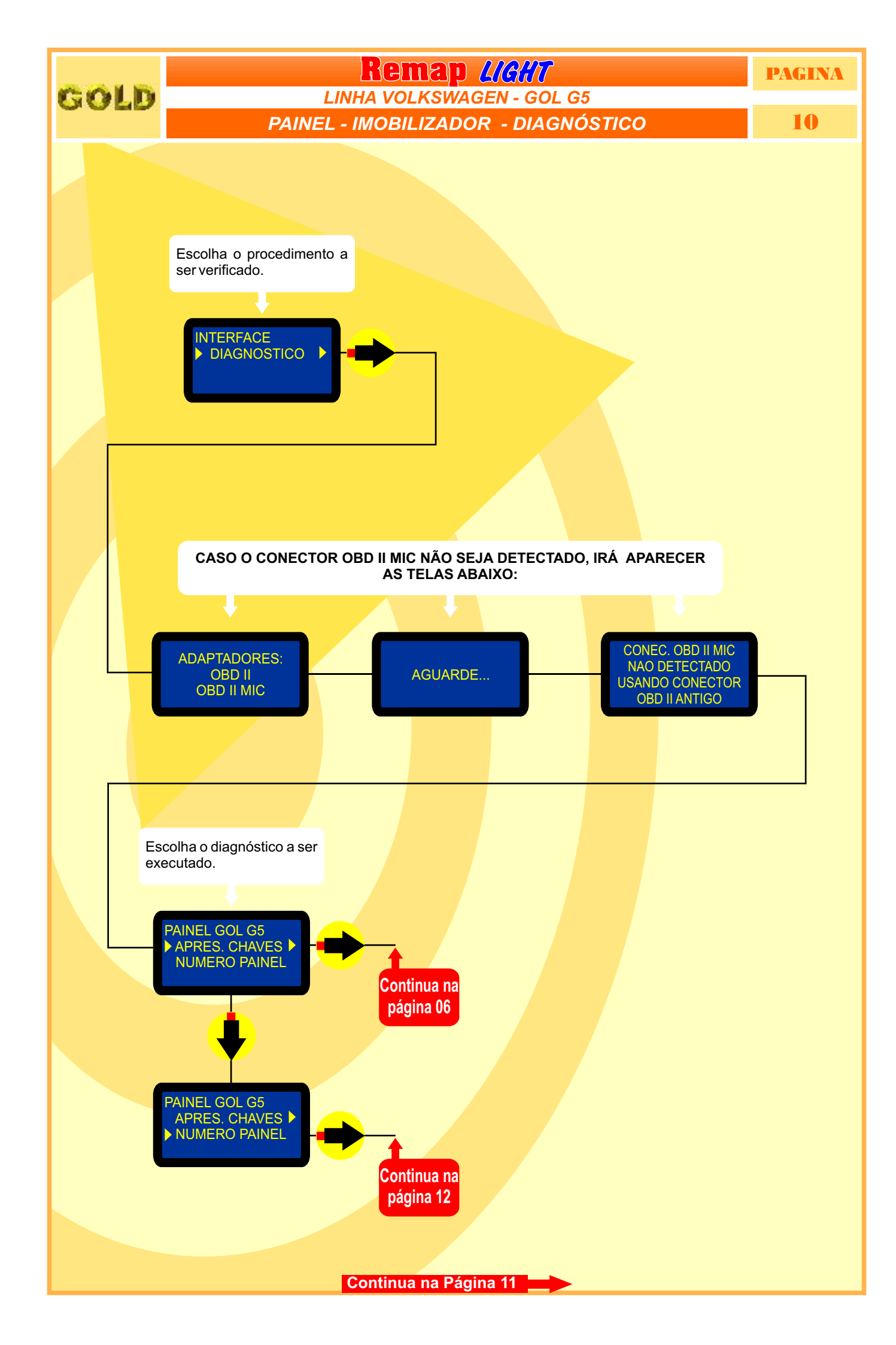

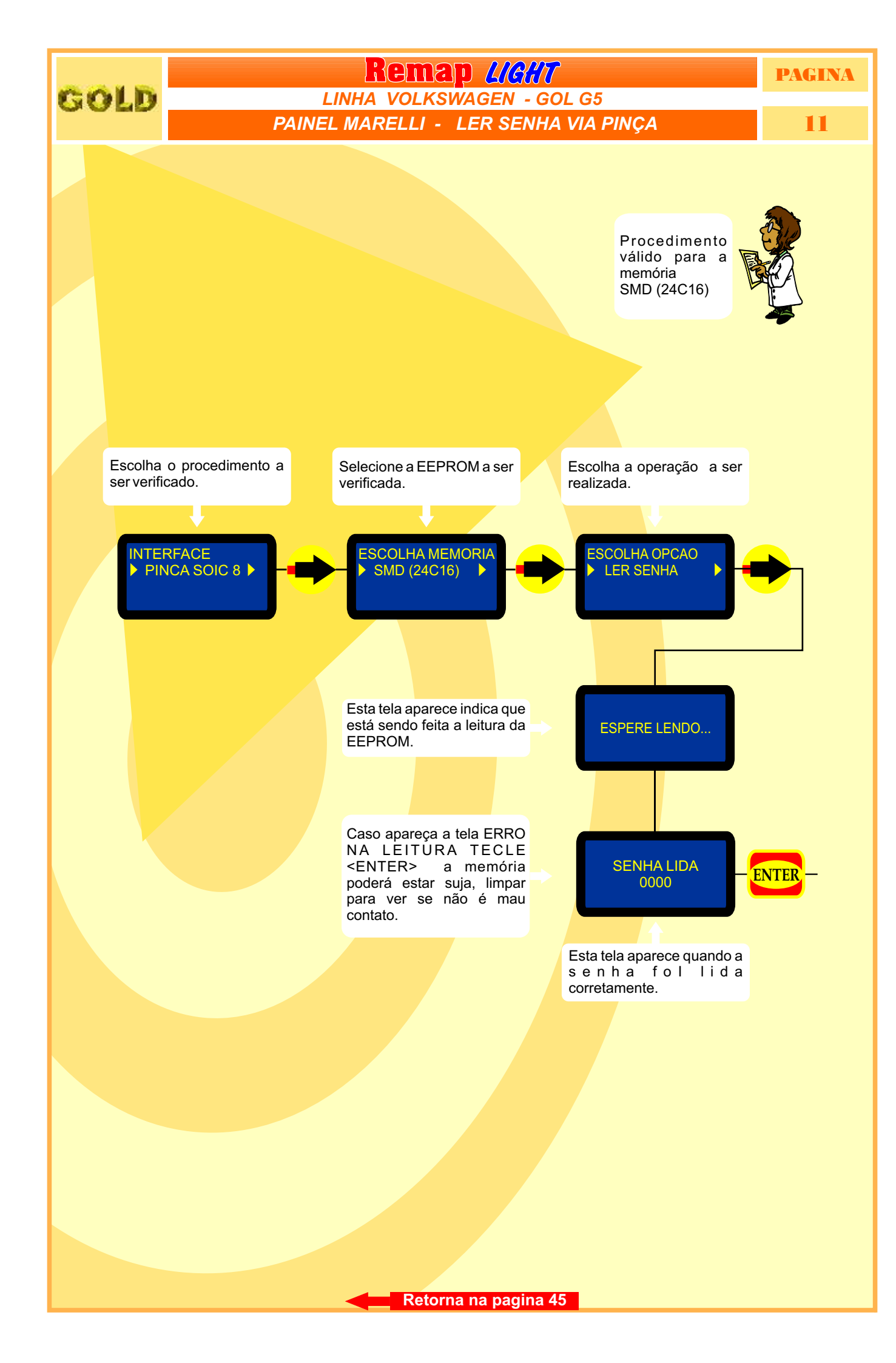

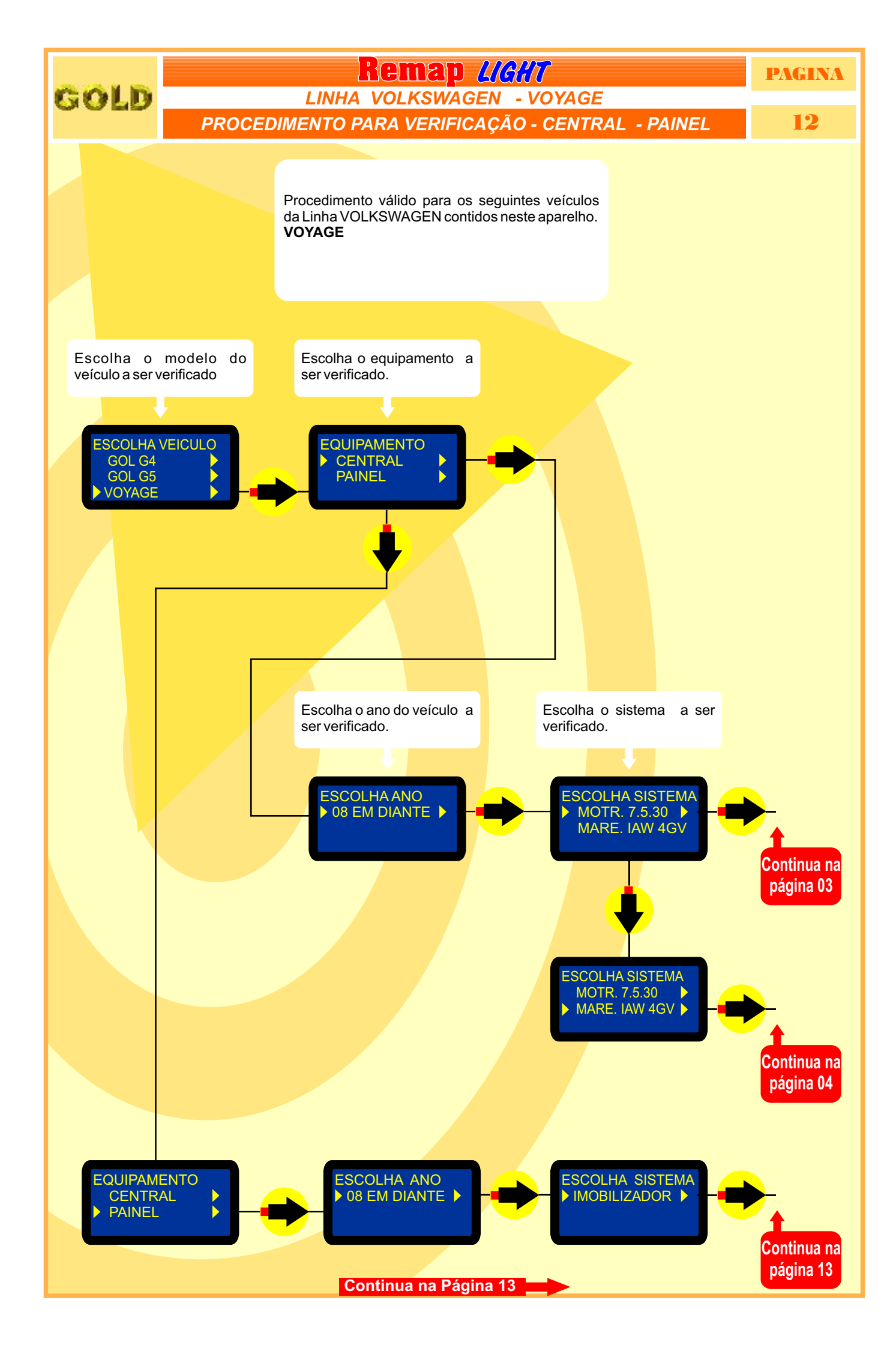

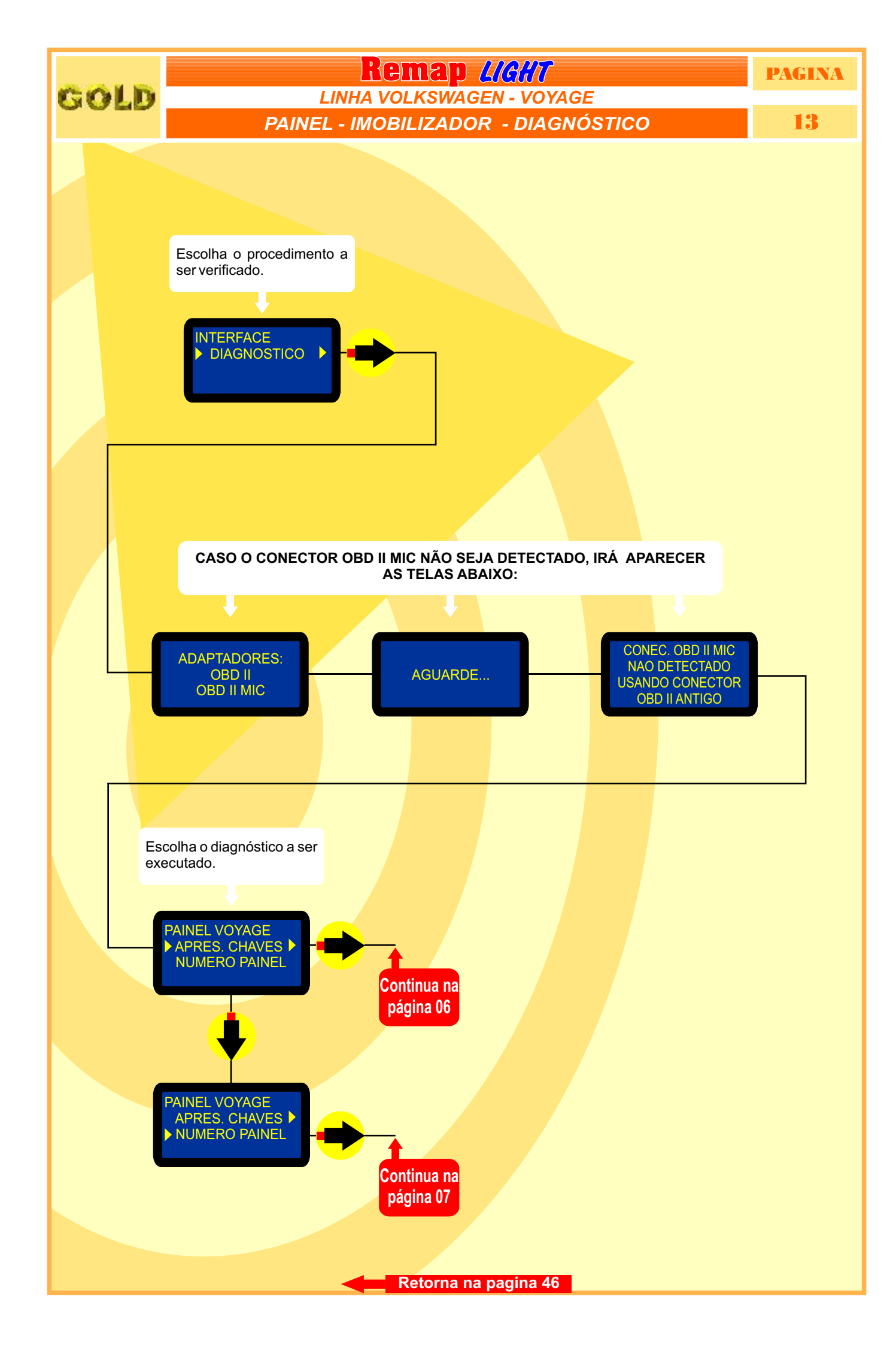

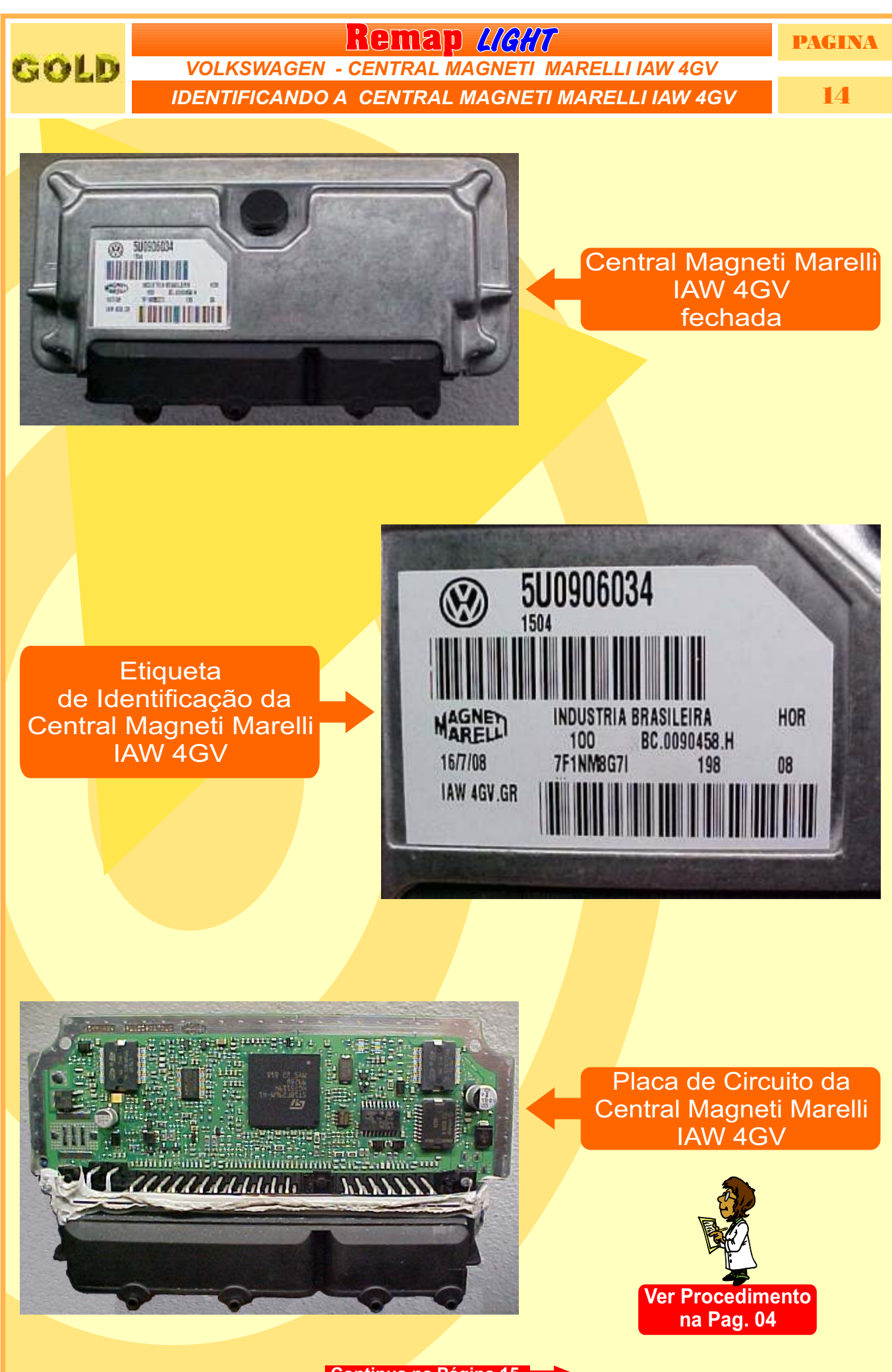

Continua na Página 15

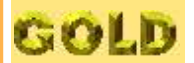

### Remap **LIGHT**

8F296M-A1 51194 40

55 919

VOLKSWAGEN - CENTRAL MAGNETI MARELLI IAW 4GV

LOCALIZANDO A MEMÓRIA PARA LER A SENHA DO IMOBILIZADOR

PAGINA

15

Localização da Memória SMD (95320) na Placa de Circuito da Central Magneti Marelli IAW 4GV

**1** - Usando a Pinça Pomona, não precisa remover a memória.

2 - Usando a Pinça 3M: Remover a Memória SMD (95320) para ler a Senha do Imobilizador **ATENÇÃO:** Ao remover a memória SMD (95320) da placa de circuito para fazer a leitura da senha do imobilizador, cuidado para não soltar os capacitores da placa. Usar estação de ar quente para facilitar a remocão da memória e ao colocar novamente no lugar.

GOLD

**Remap L/C//T** VOLKSWAGEN - CENTRAL MAGNETI MARELLI IAW 4GV IDENTIFICANDO A MEMÓRIA SMD 95320 E APLICANDO A PINÇA POMONA PAGINA 16

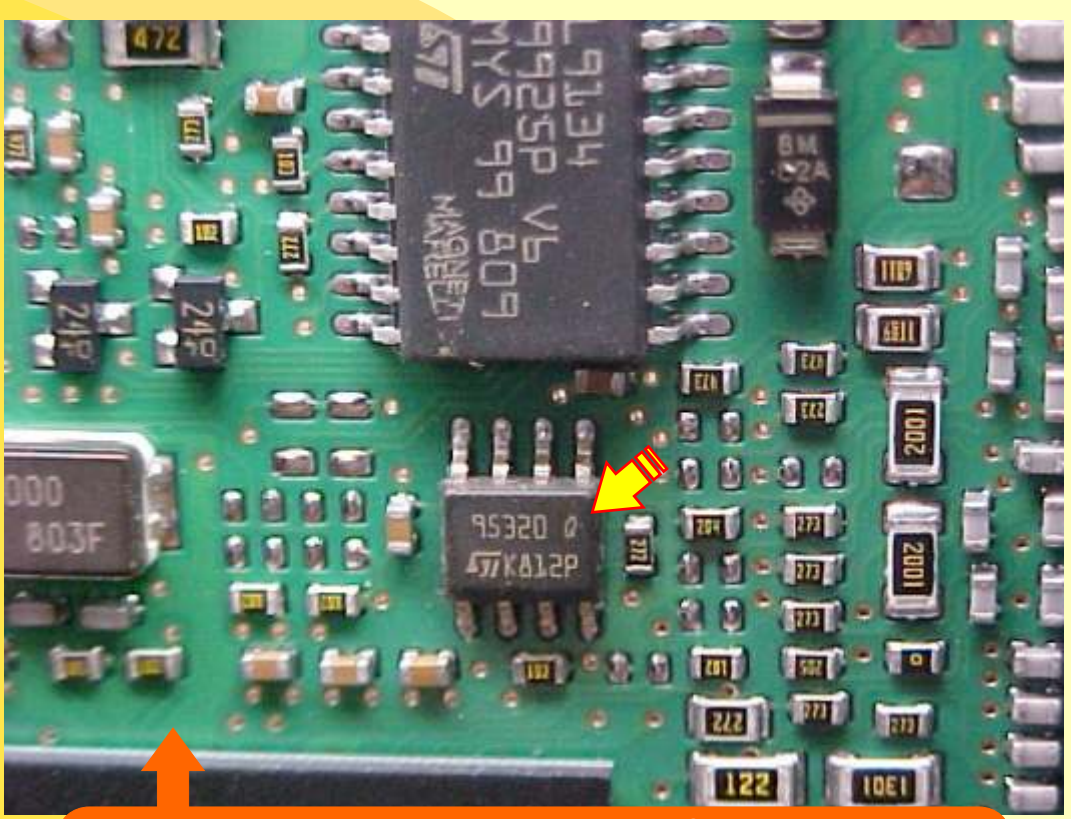

Na Figura acima, visualiza a memória SMD 95320.

Na figura abaixo, mostra a aplicação da Pinça Pomona na memória SMD 95320. Usando a Pinça Pomona não precisa remover a memória.

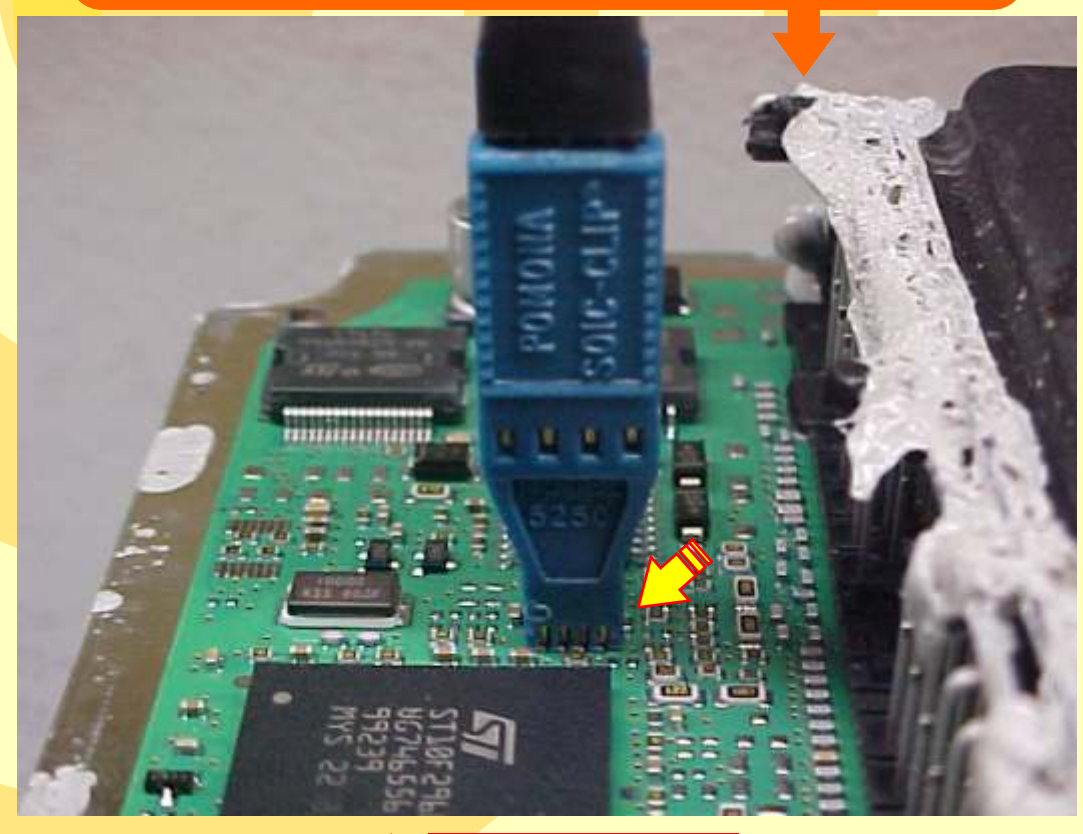

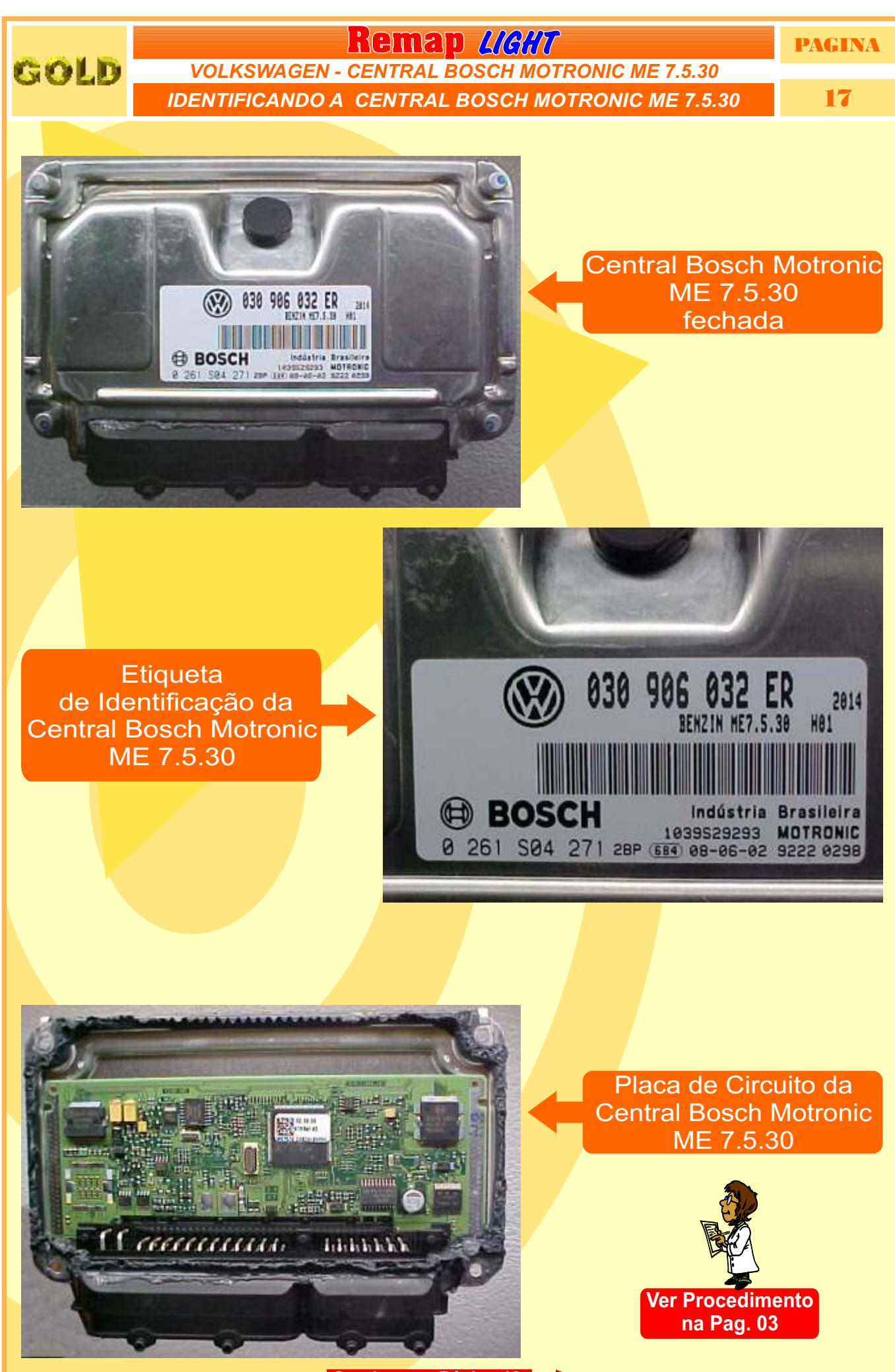

Continua na Página 18

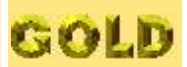

## Remap LICHT

PAGINA

#### VOLKSWAGEN - CENTRAL BOSCH MOTRONIC ME 7.5.30 IDENTIFICANDO A MEMÓRIA SMD 95040 E APLICANDO A PINÇA POMONA

18

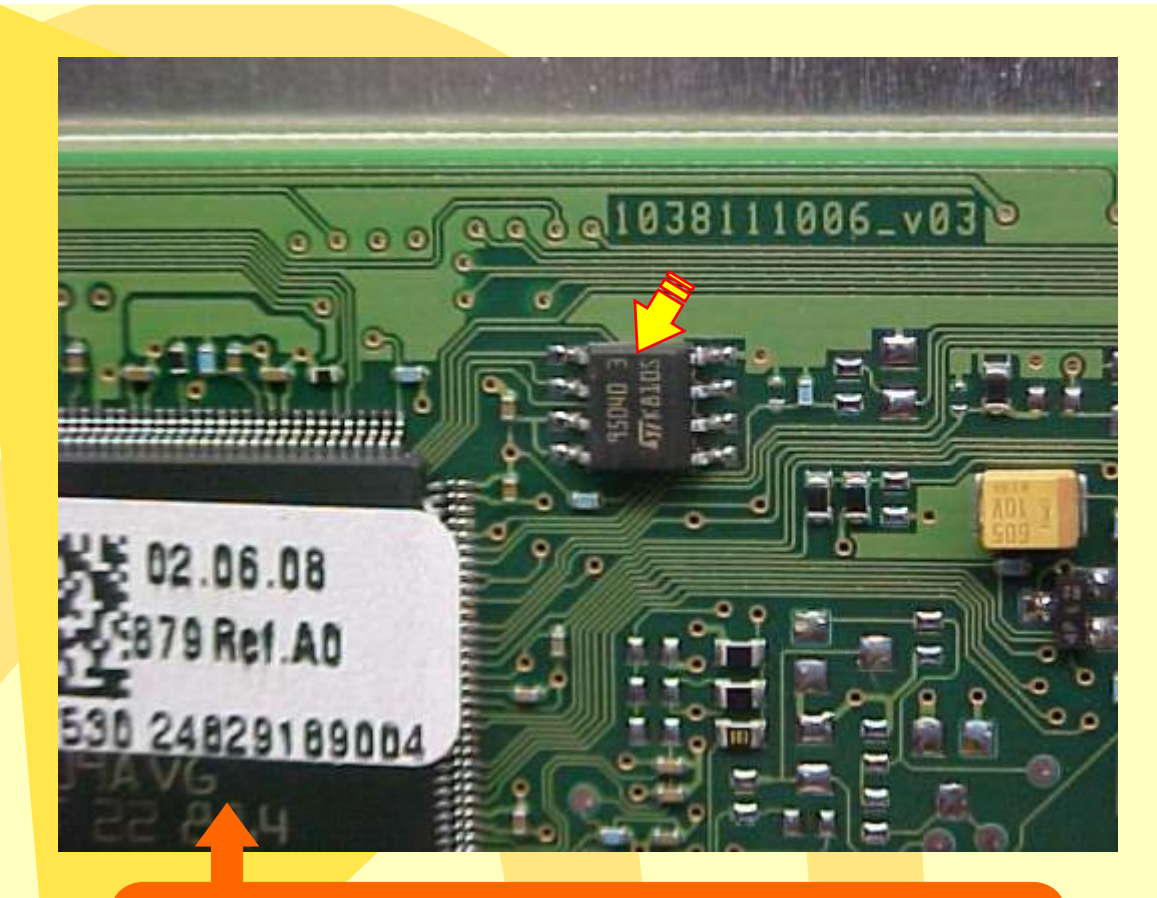

Na Figura acima, visualiza a memória SMD 95040.

Na figura abaixo, mostra a aplicação da Pinça Pomona na memória SMD 95040.

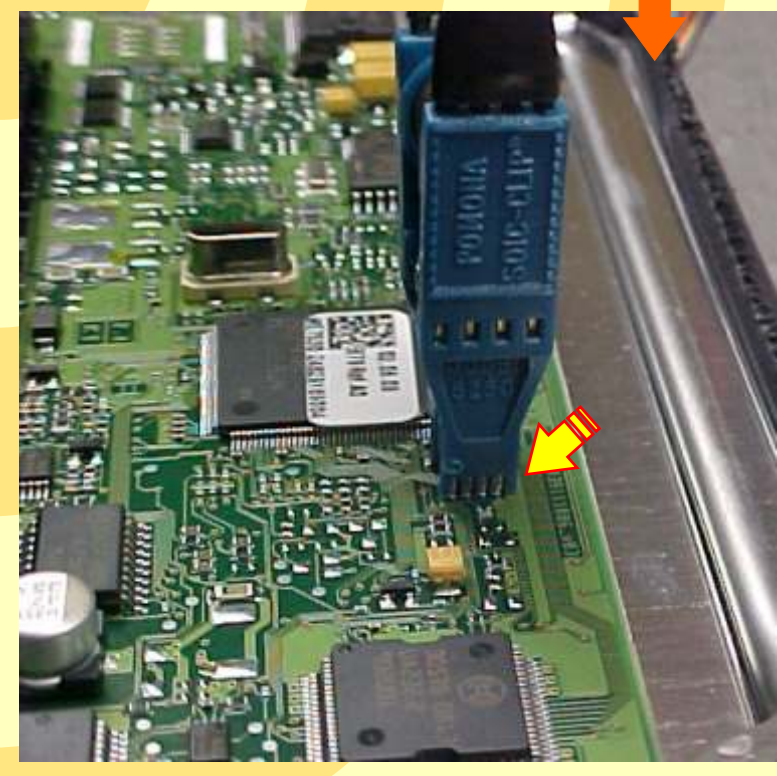

Retorna na pagina 43

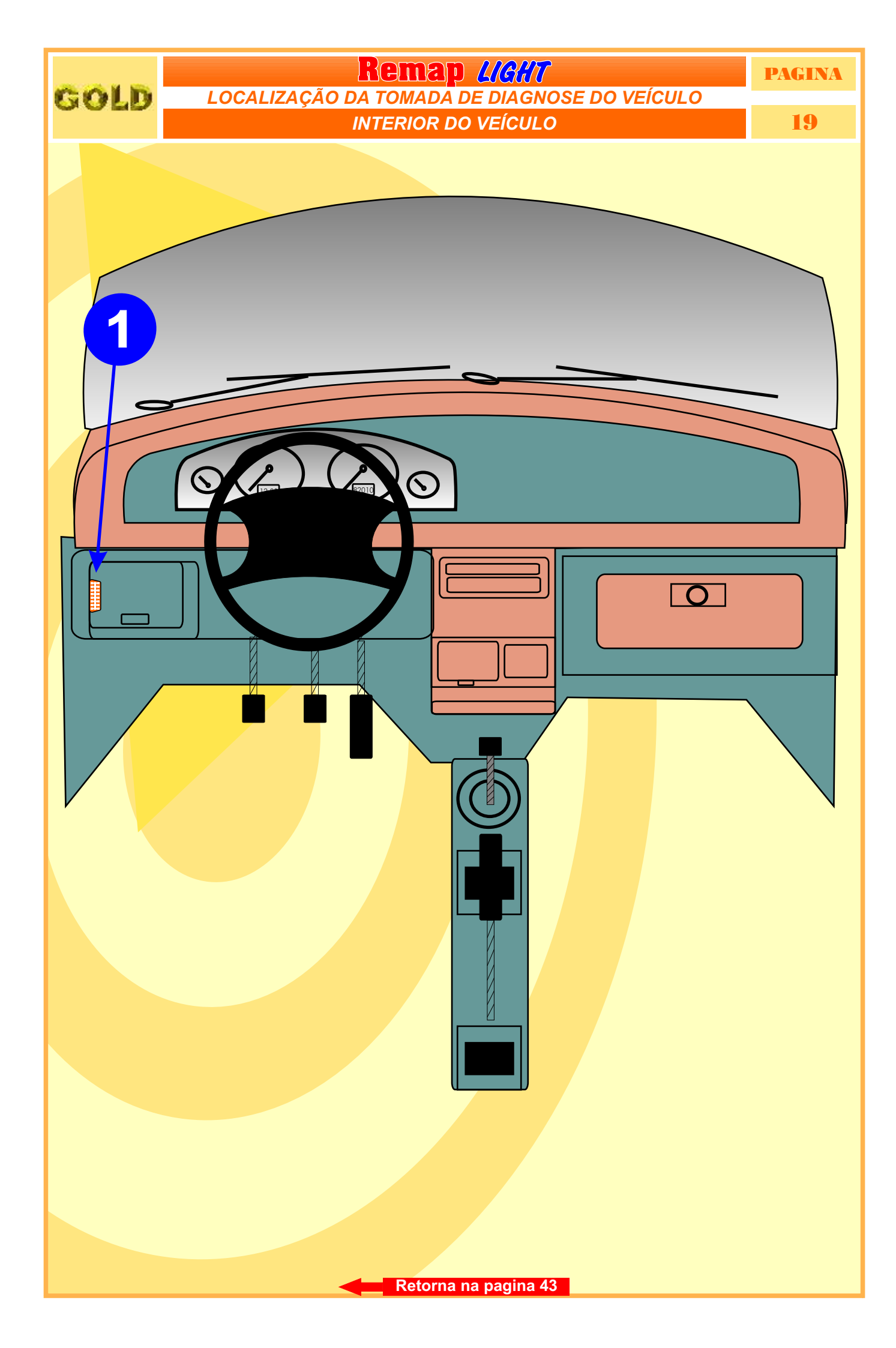

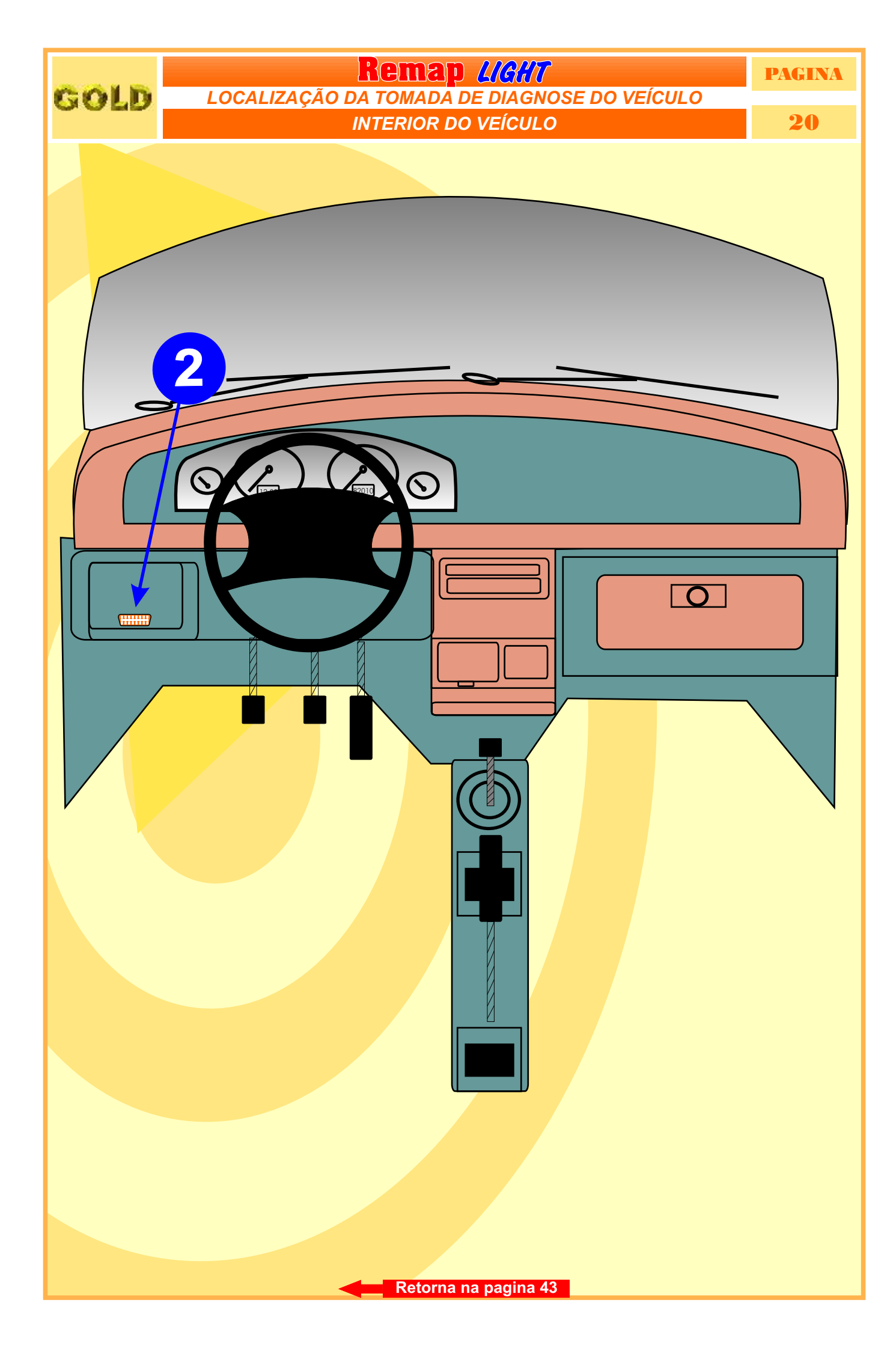

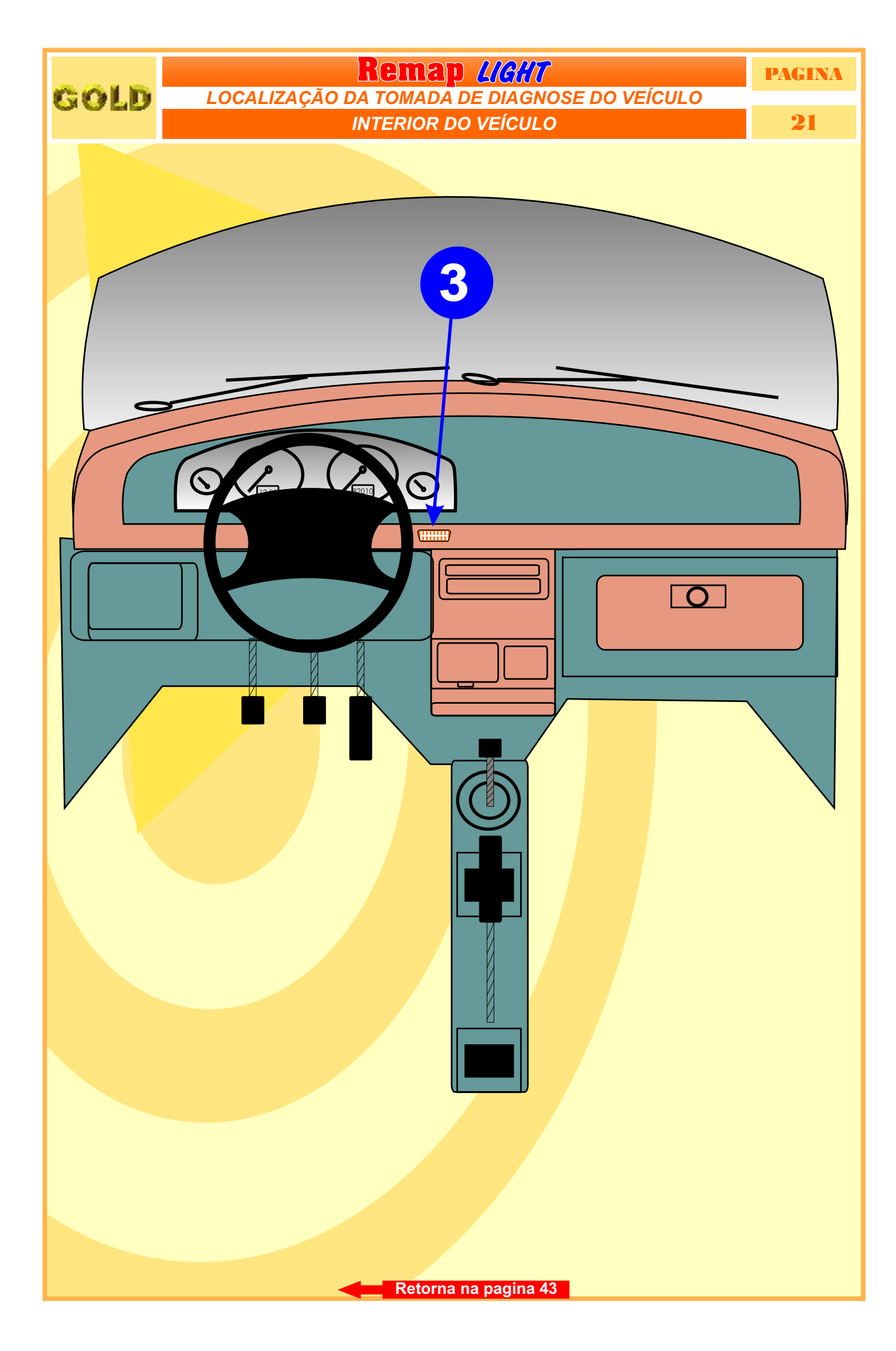

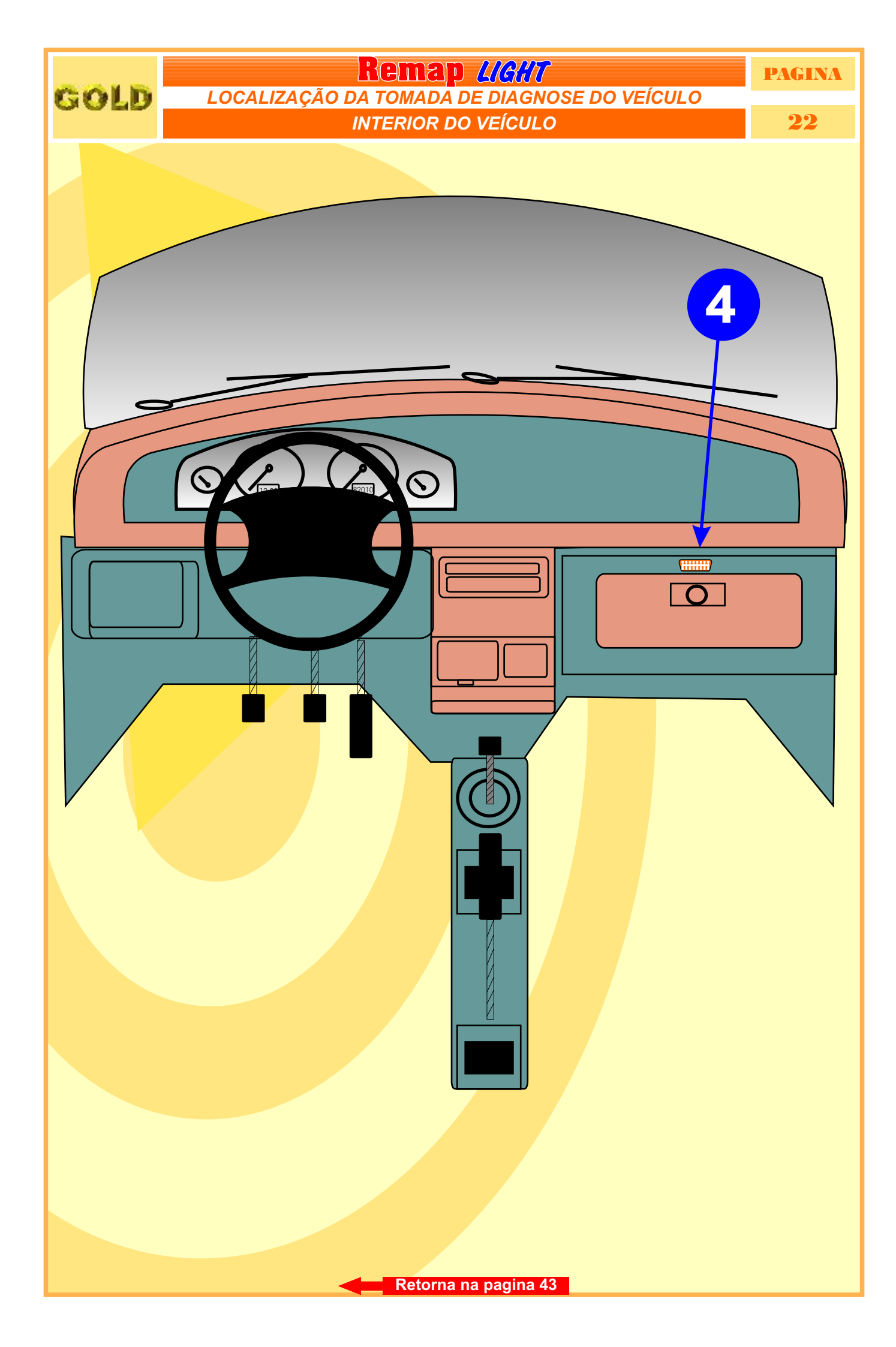

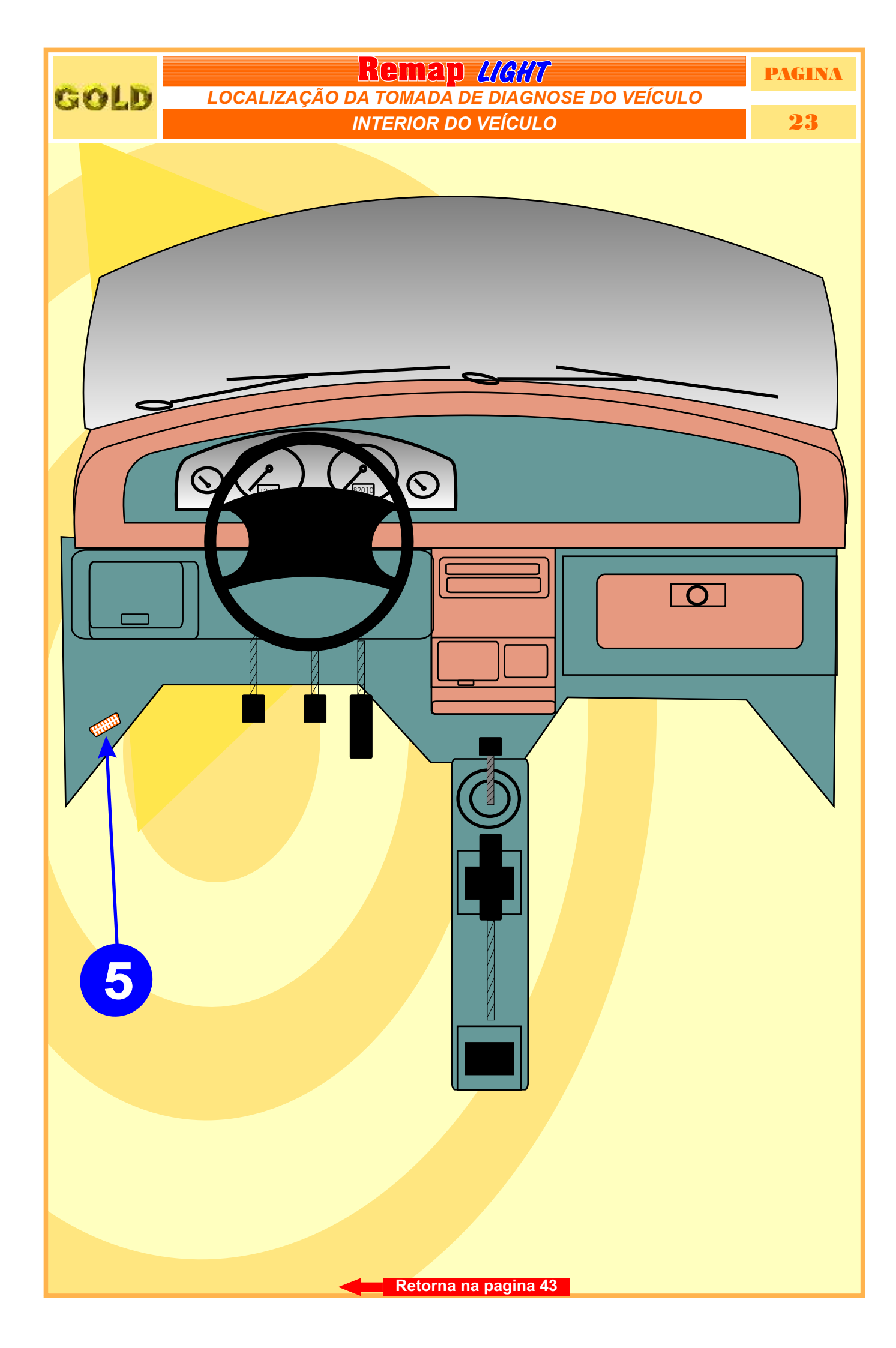

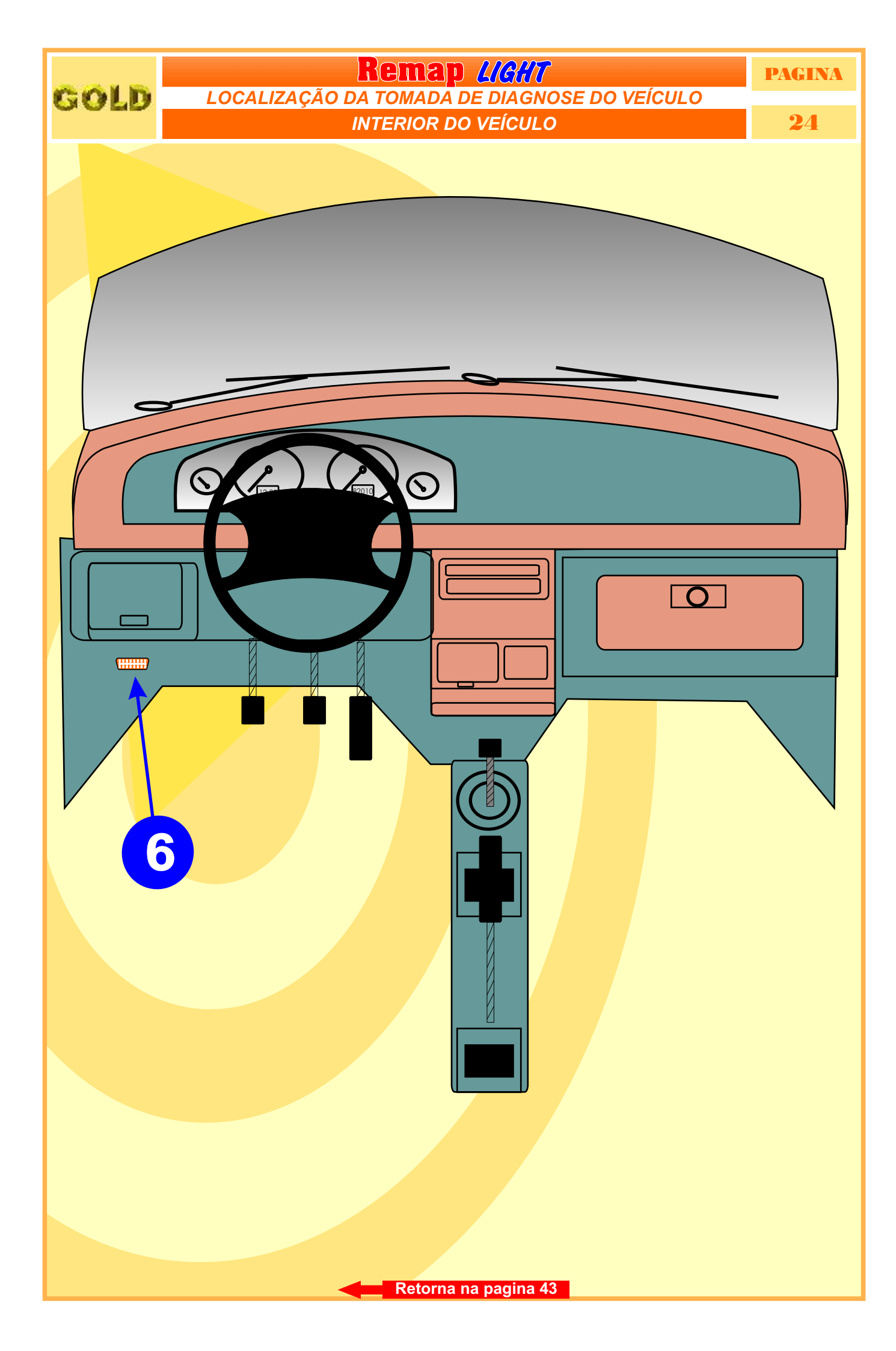

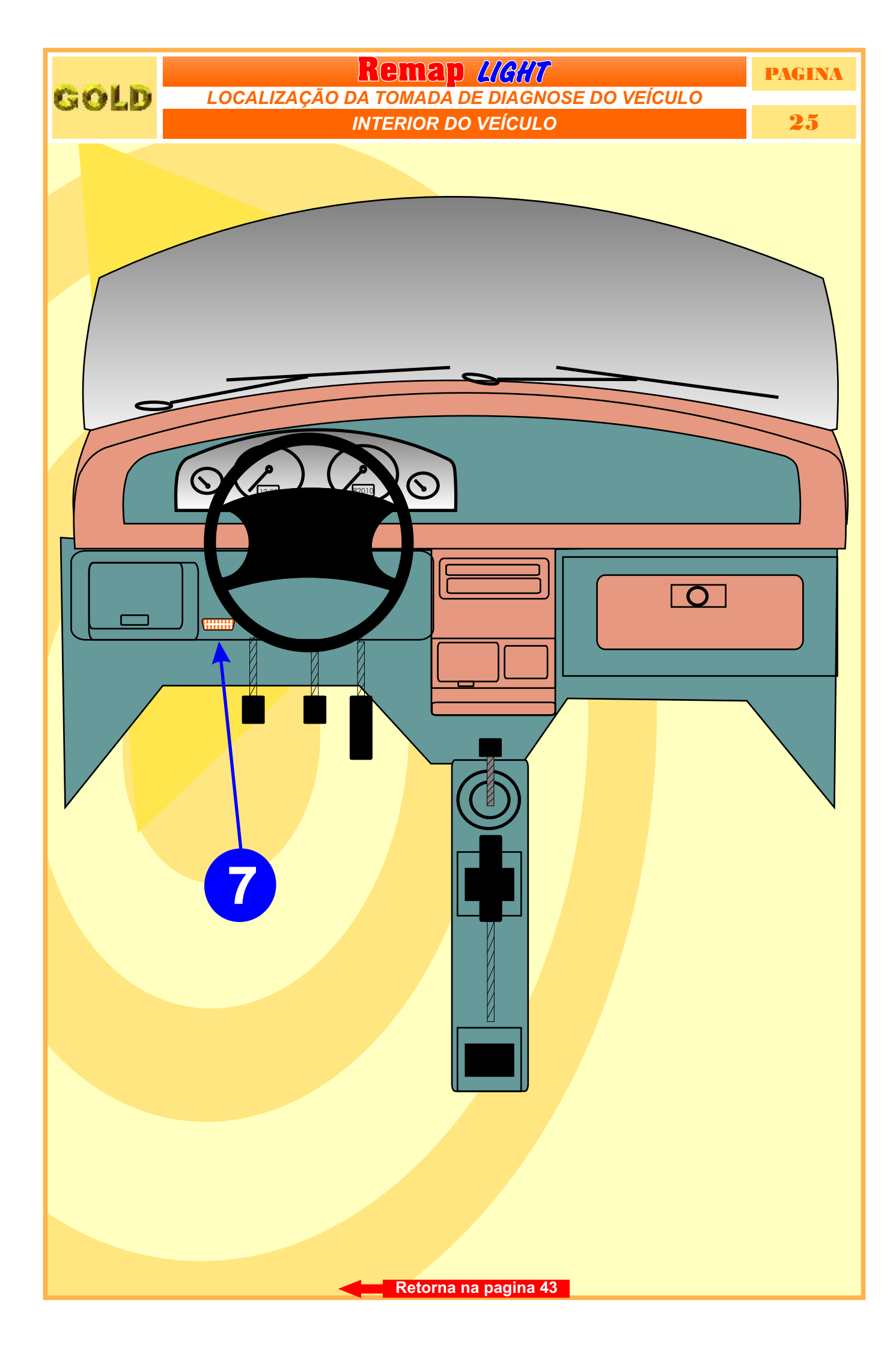

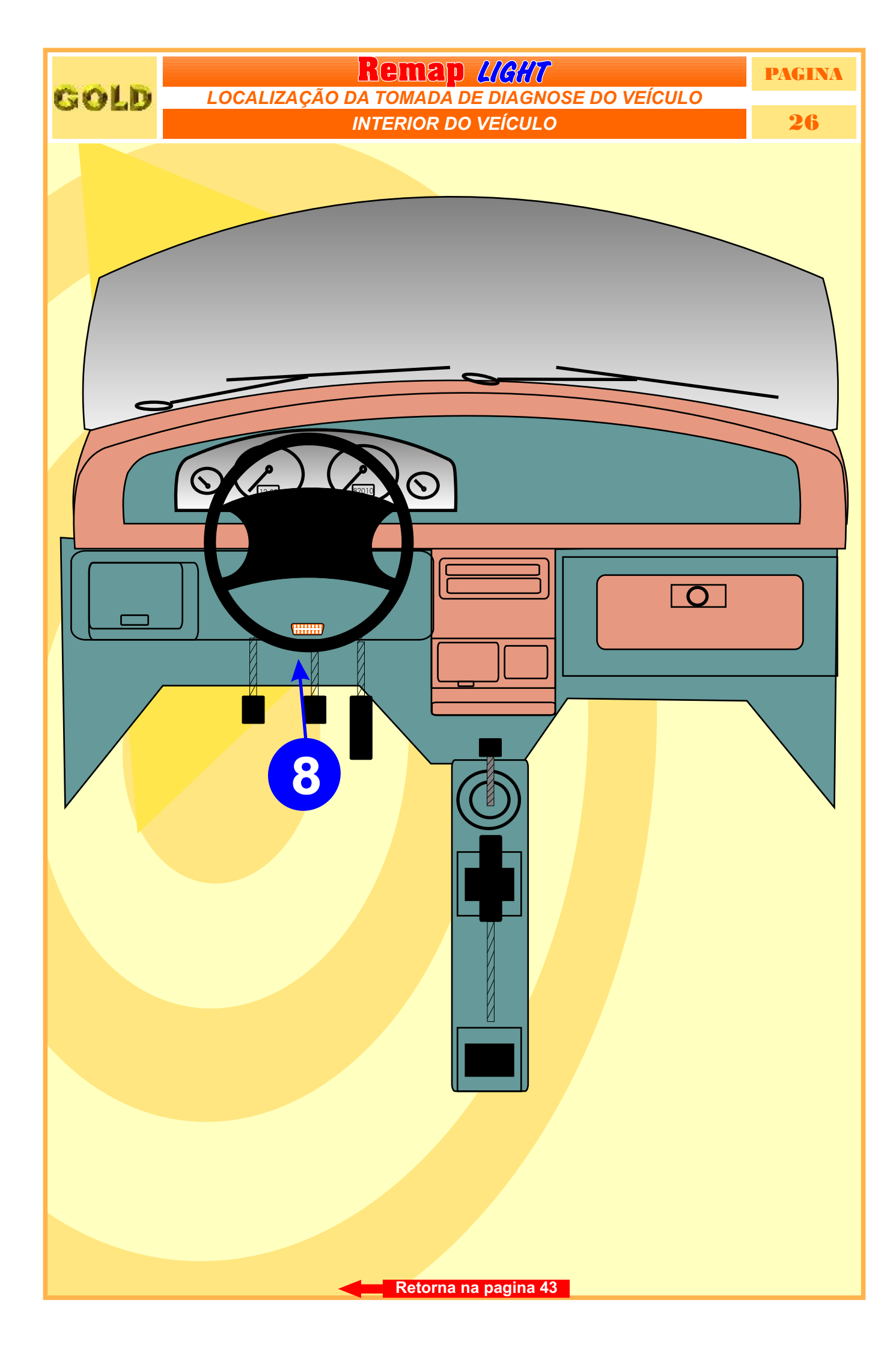

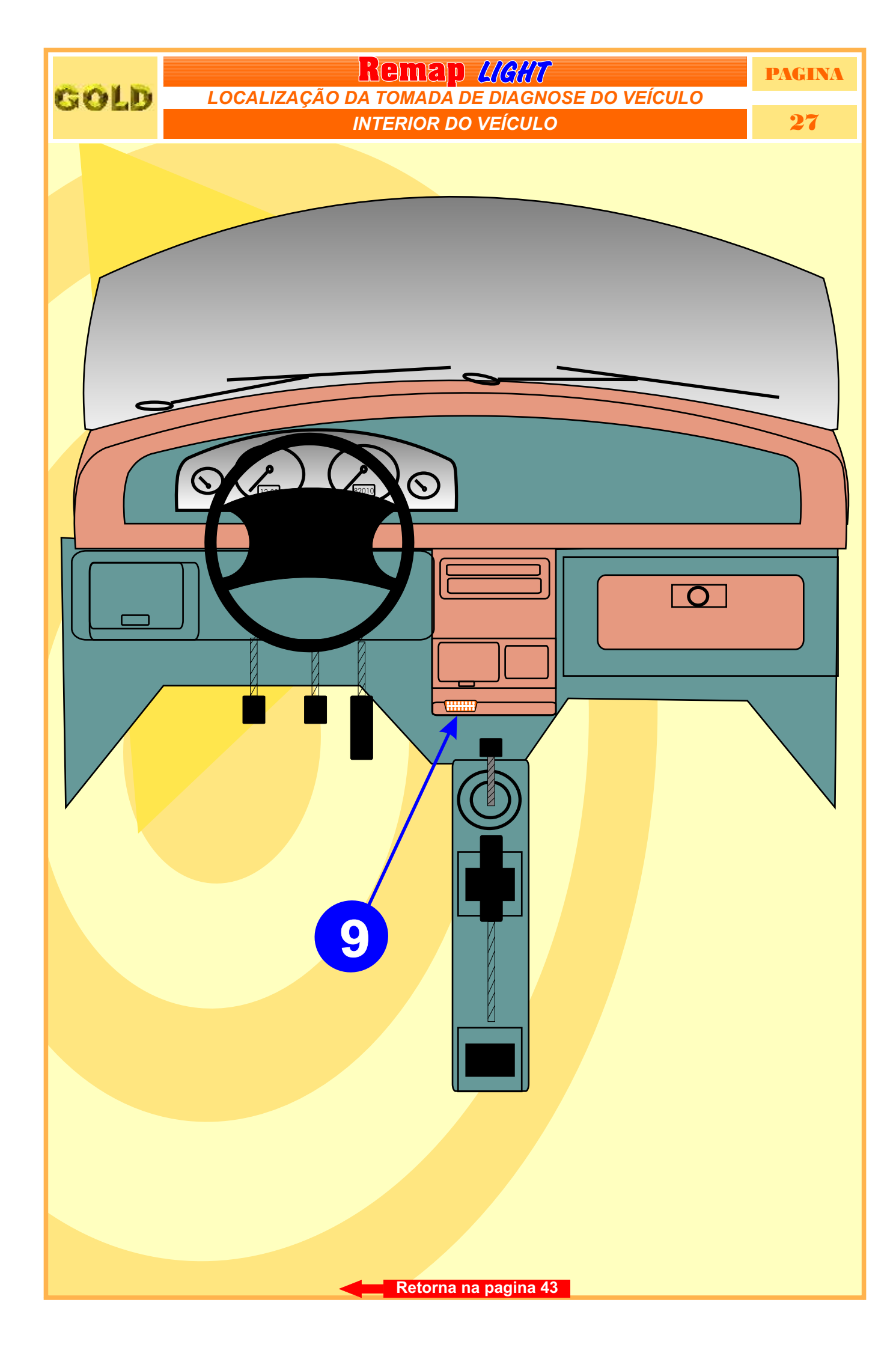

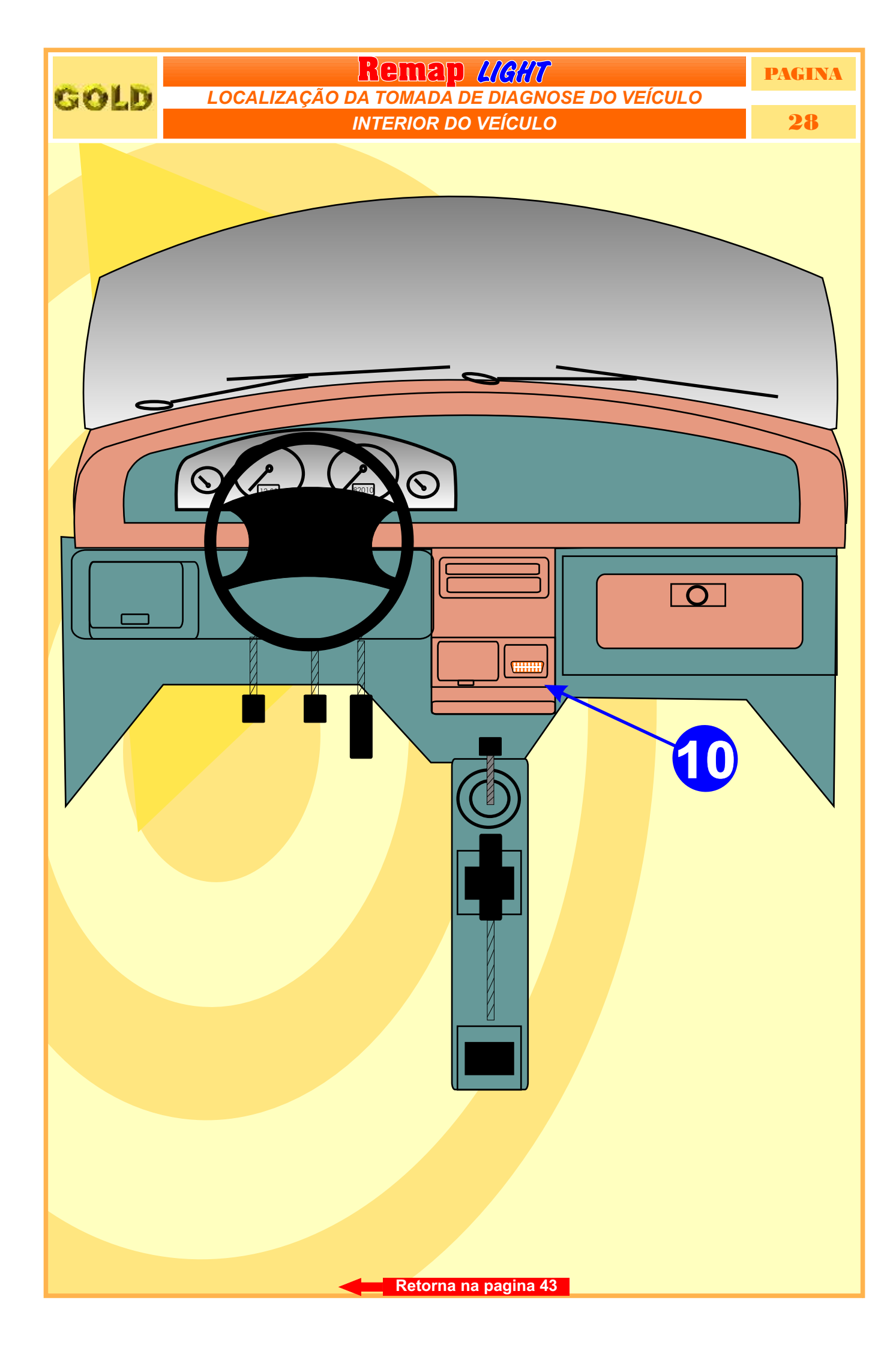

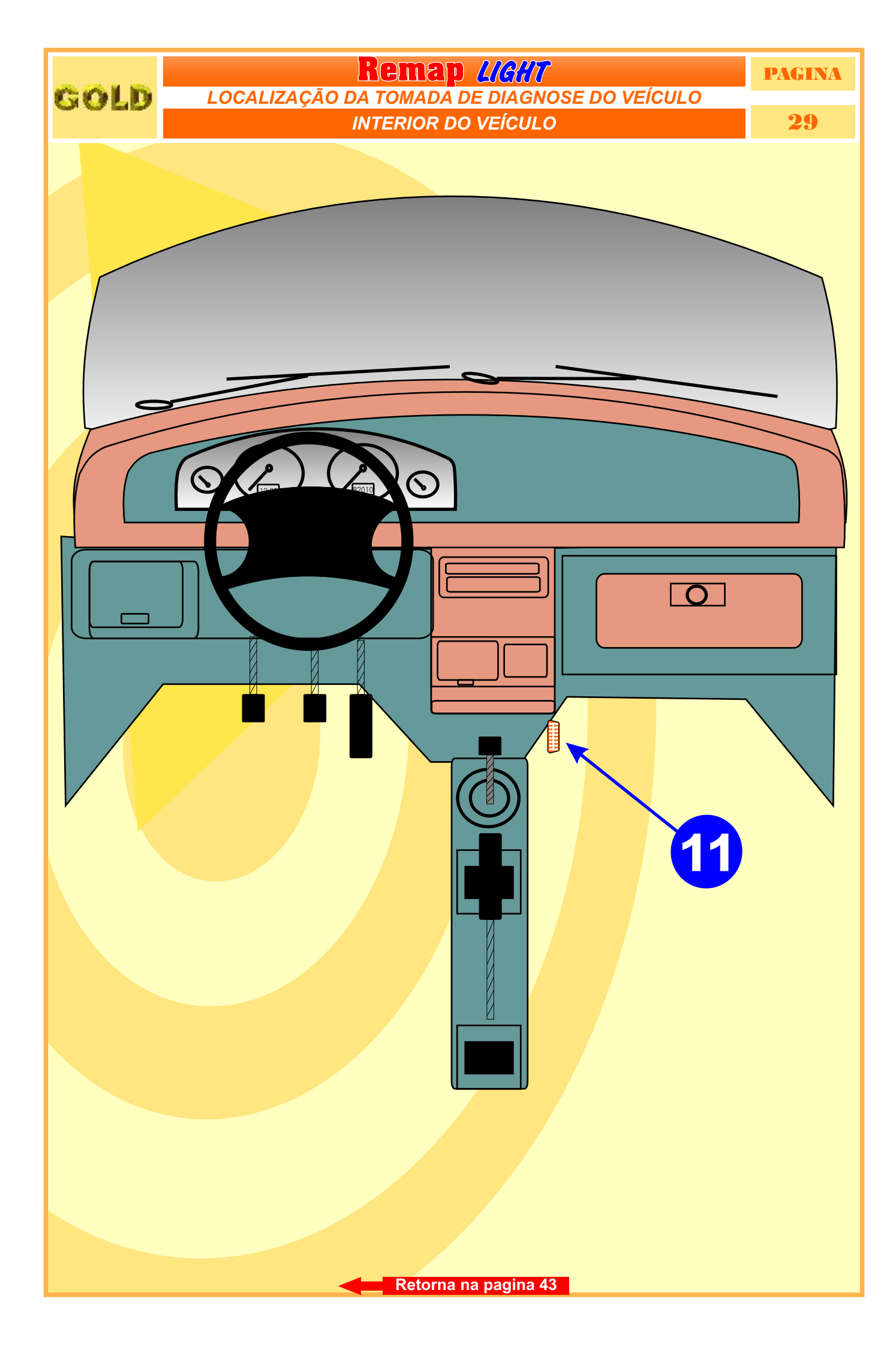

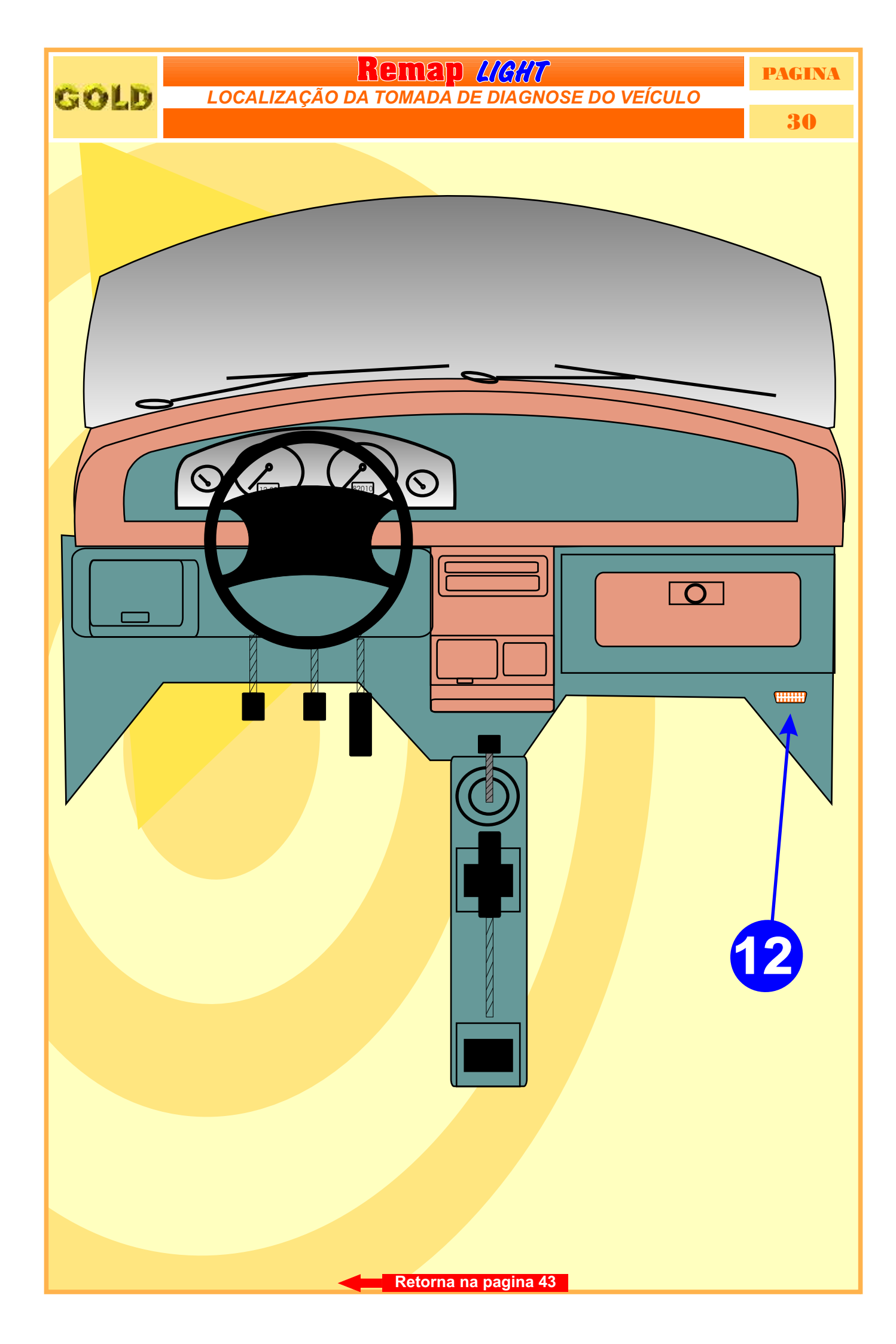

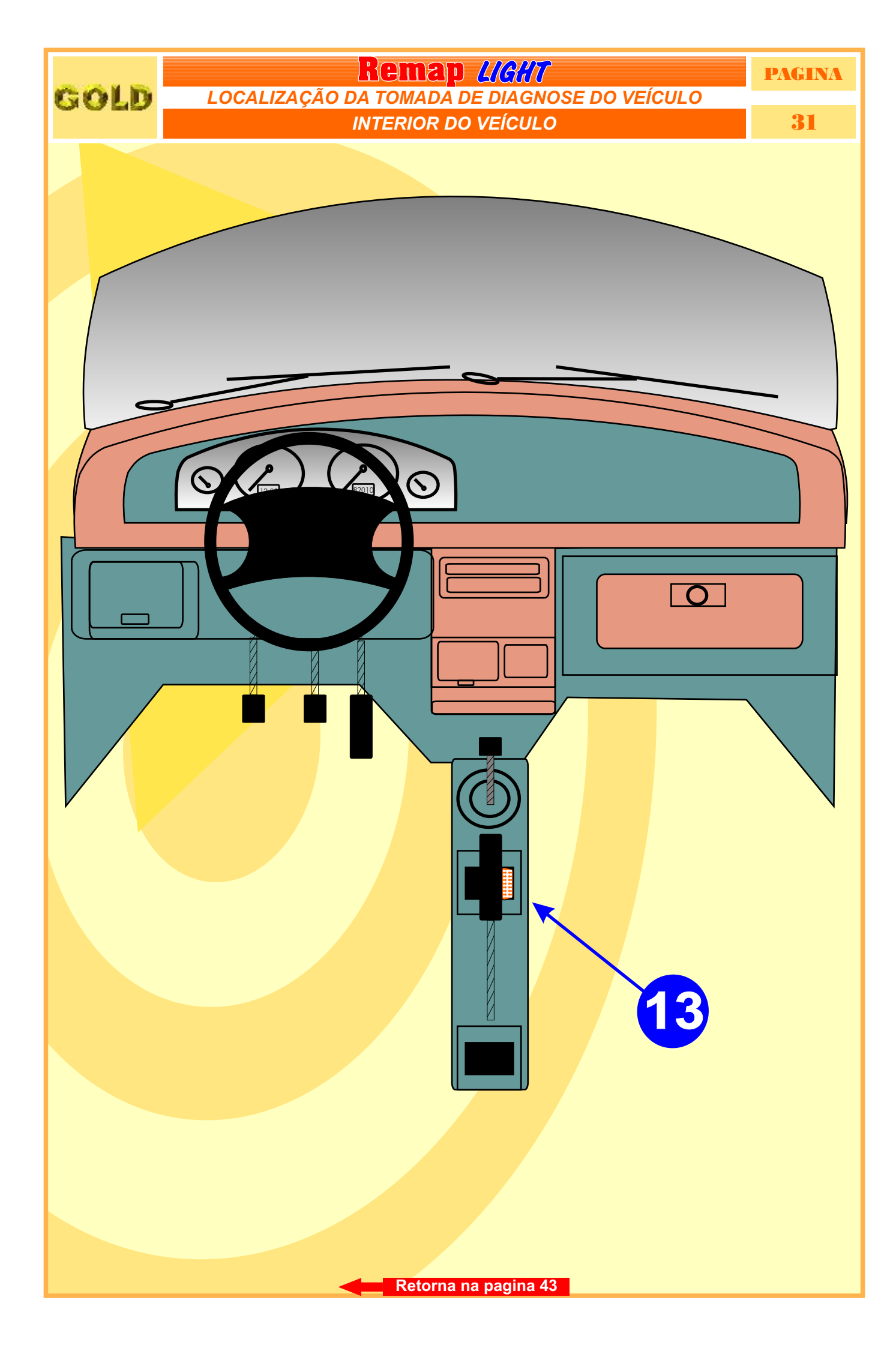

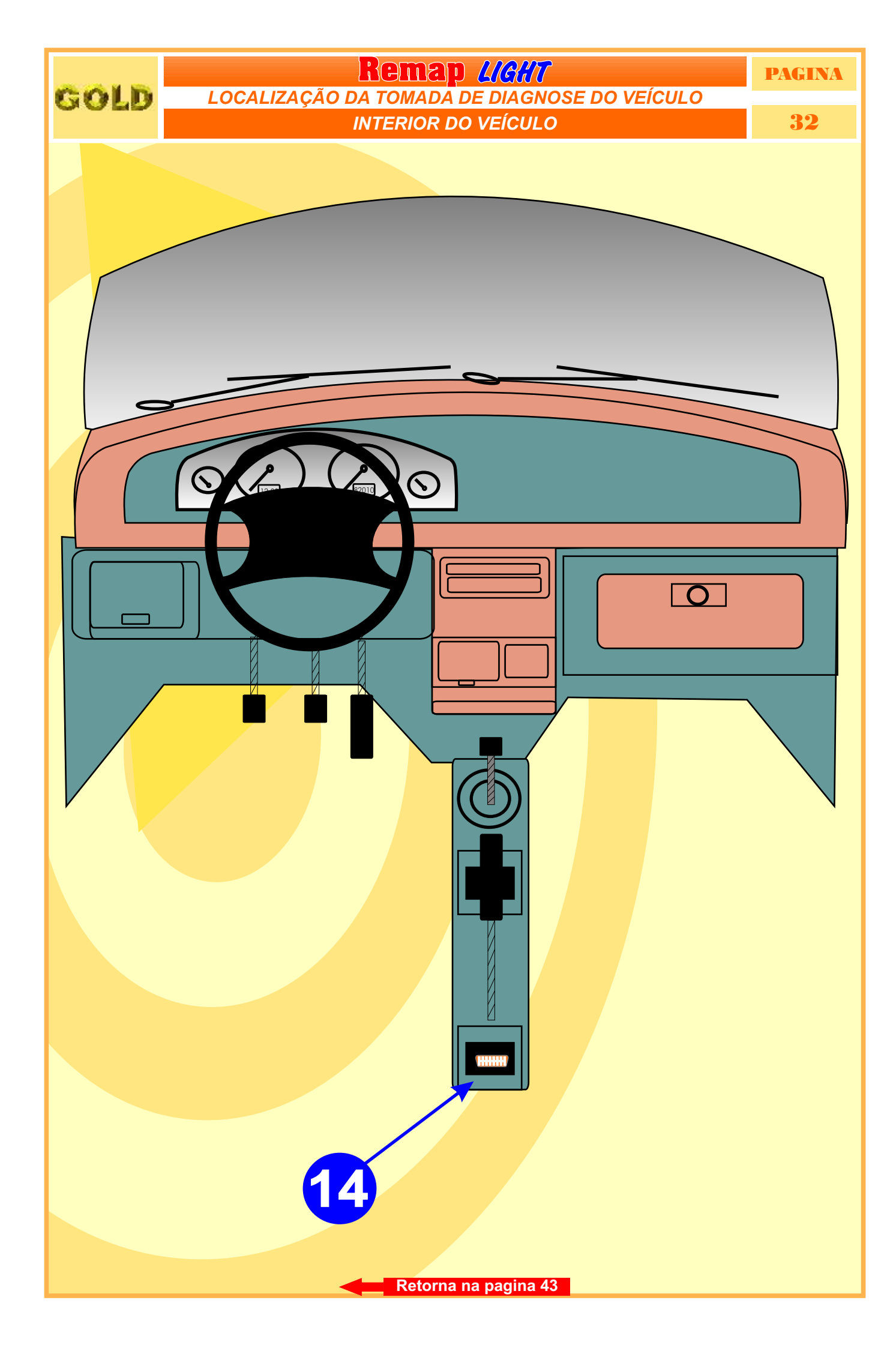

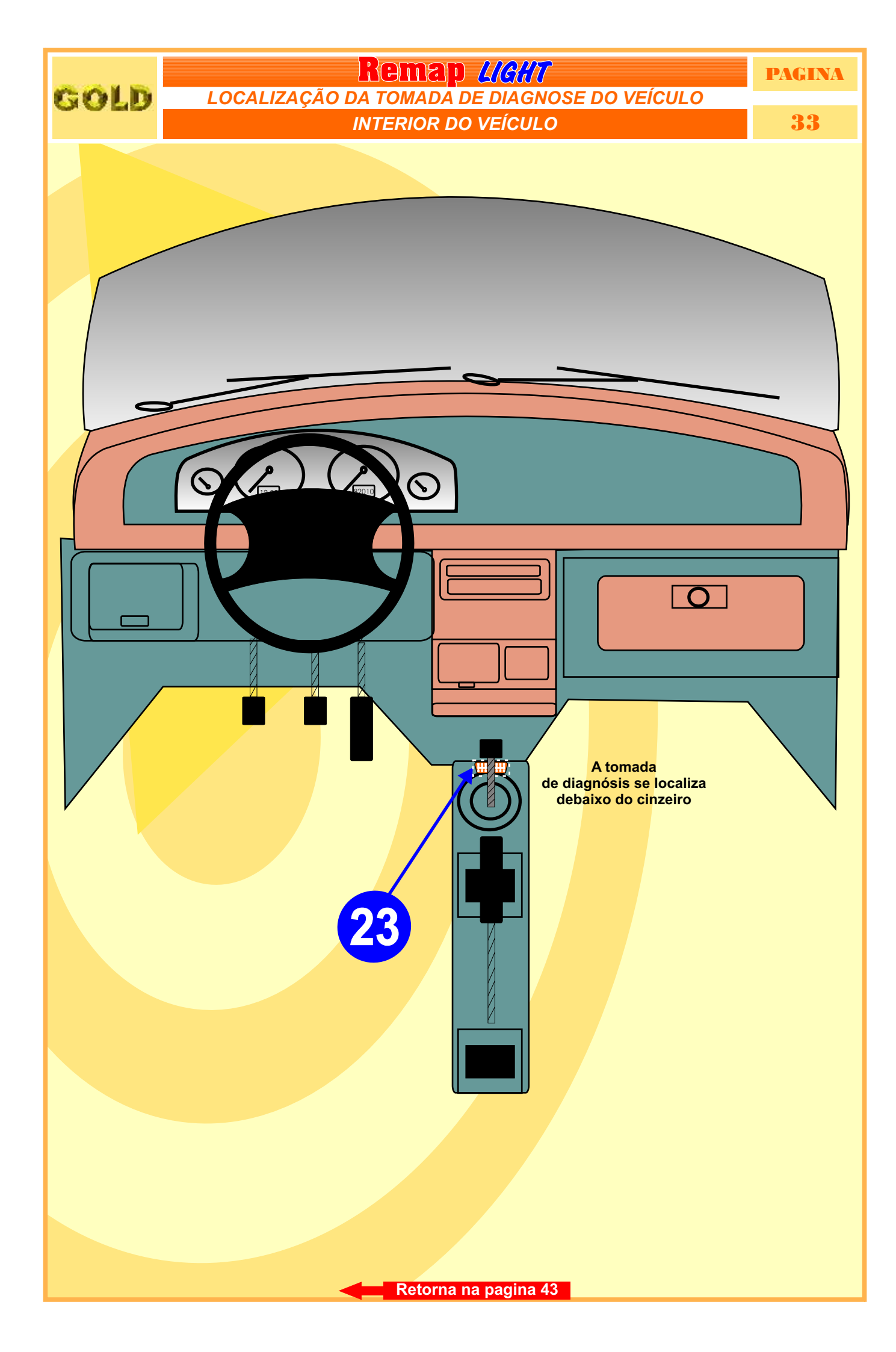

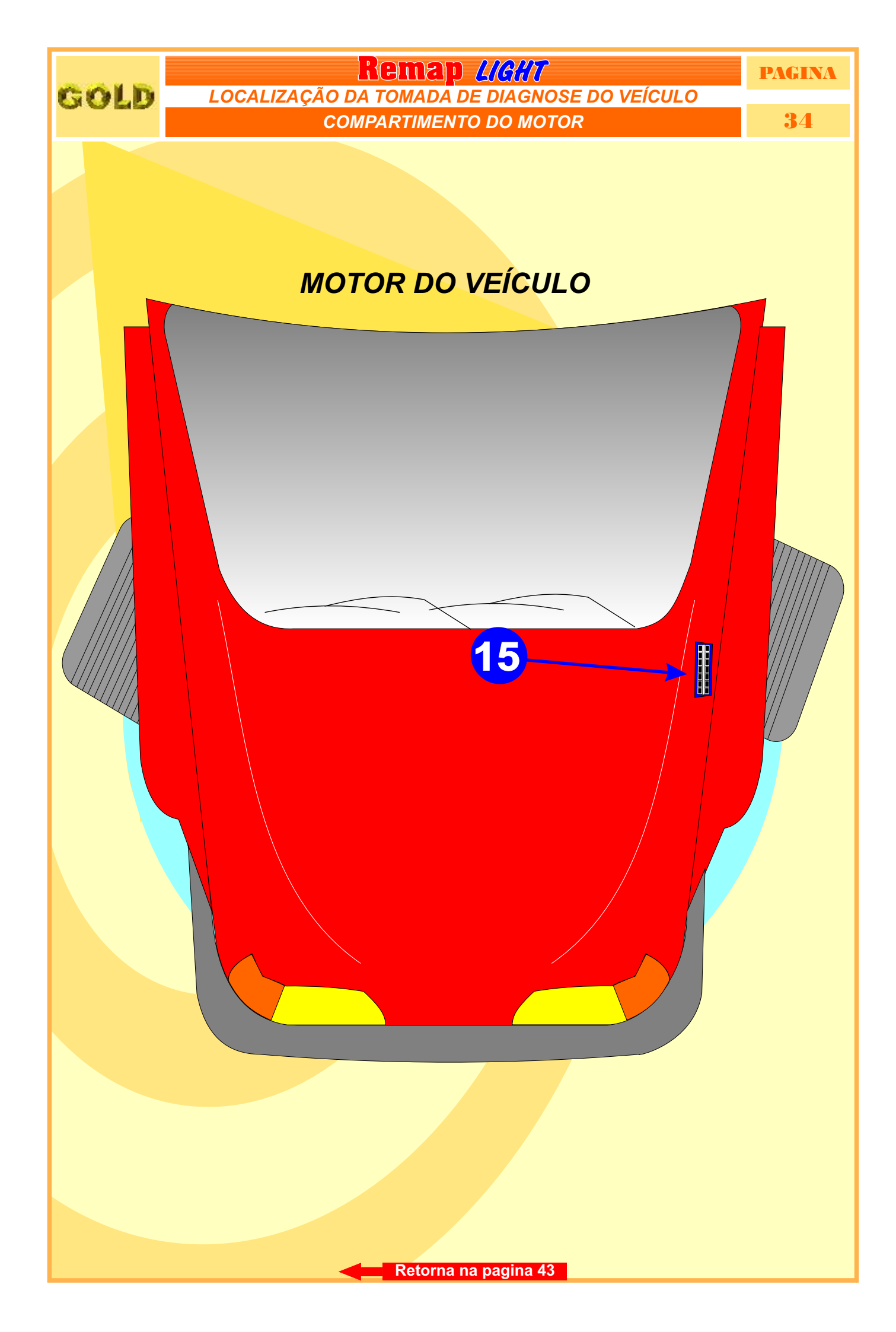

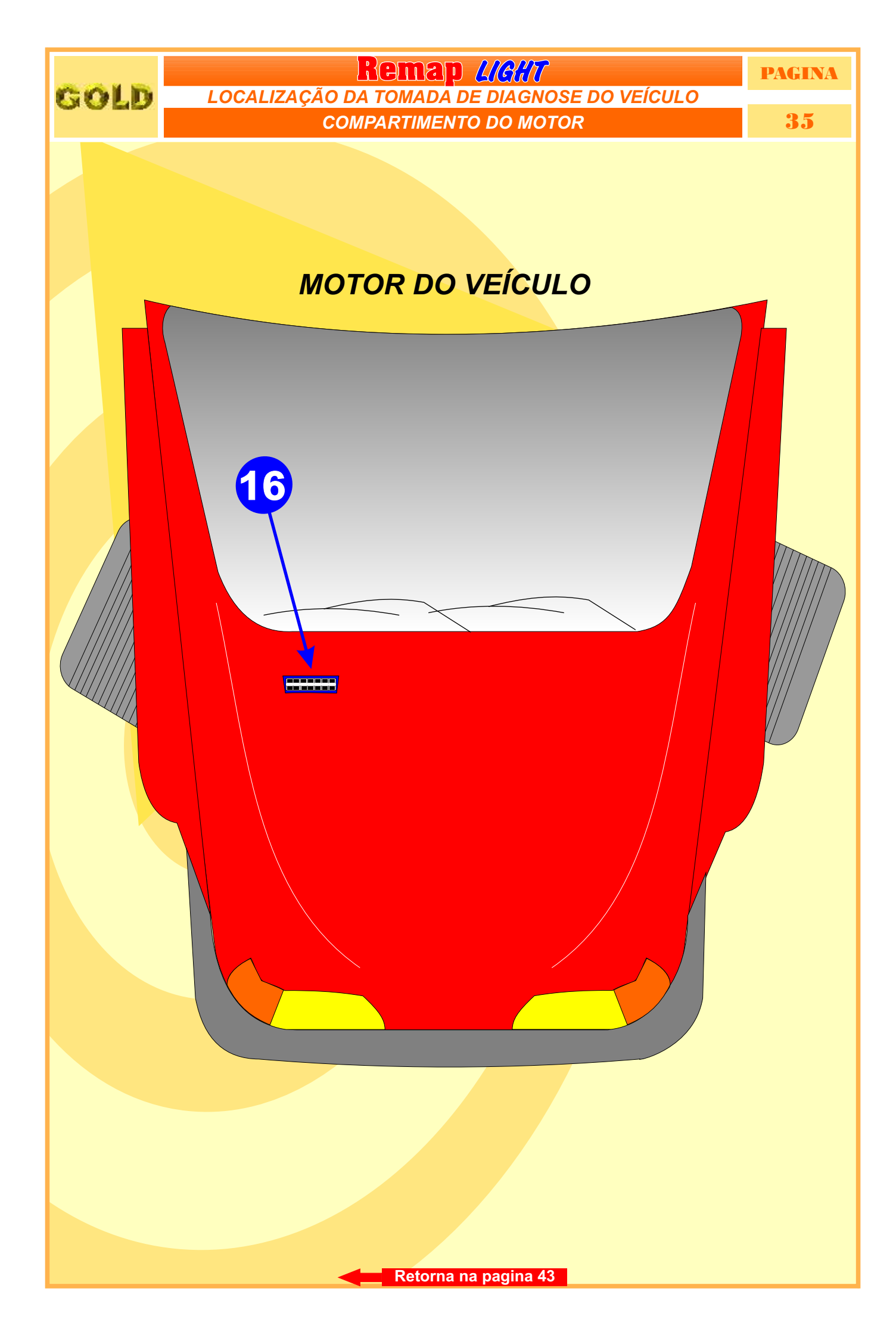

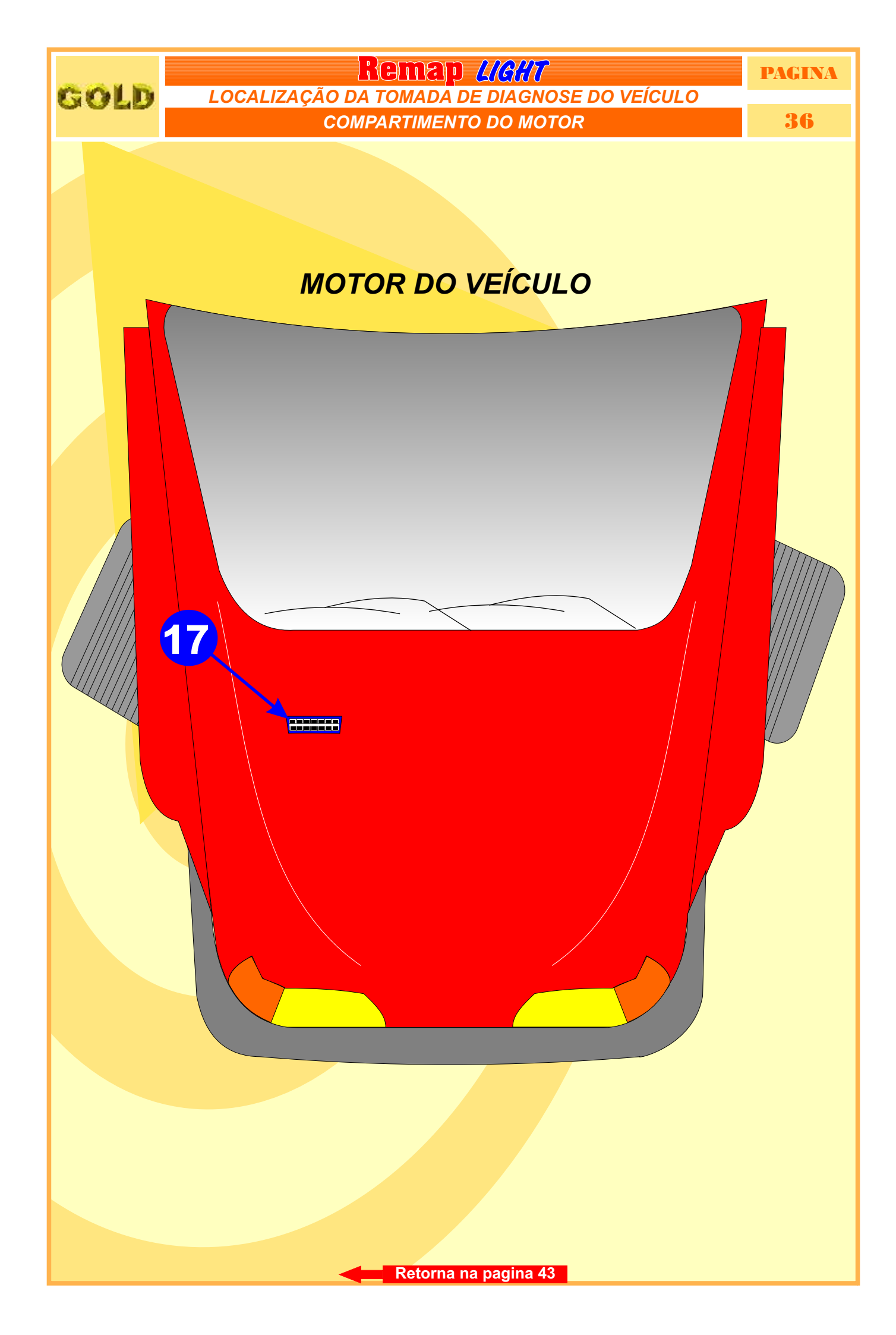

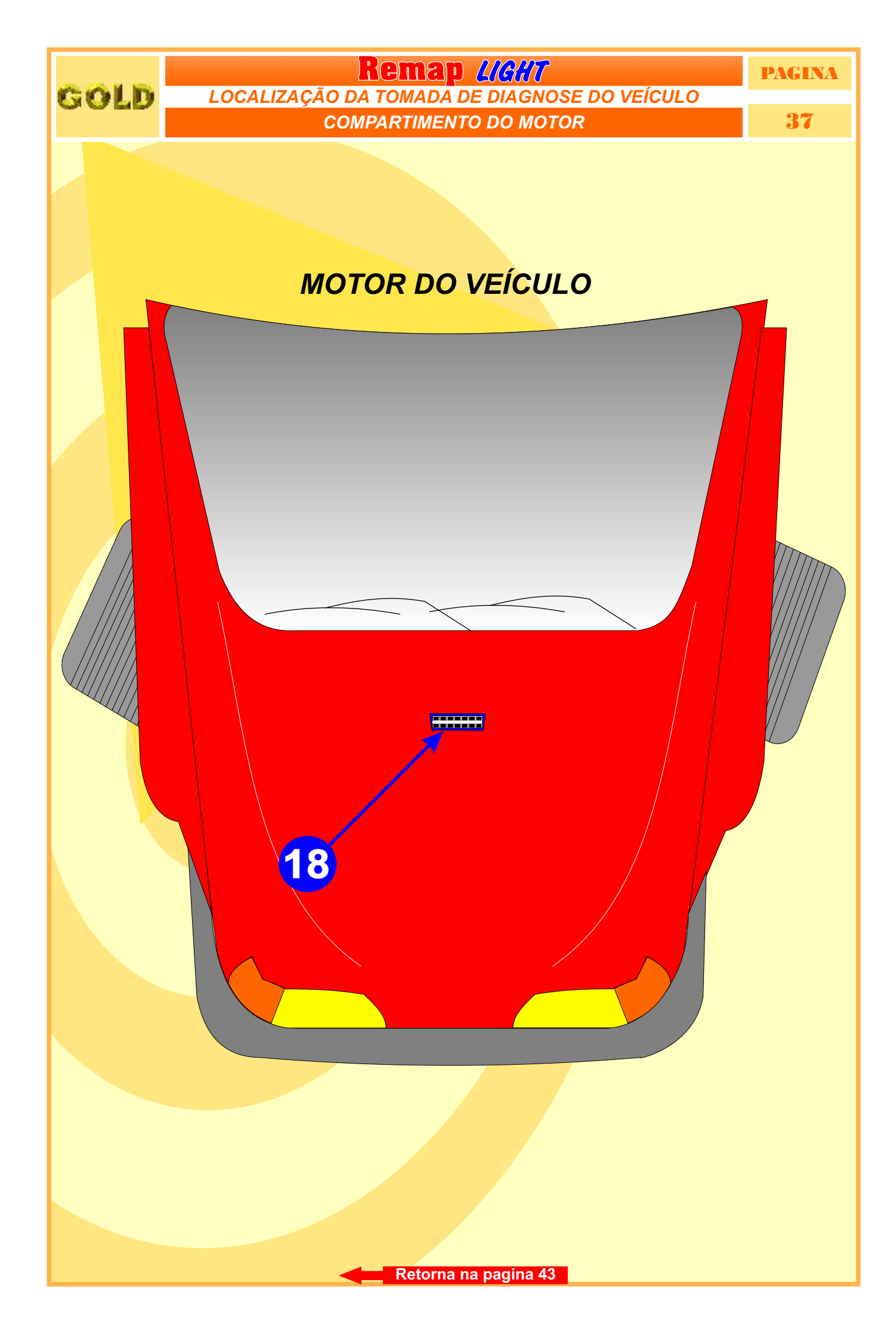

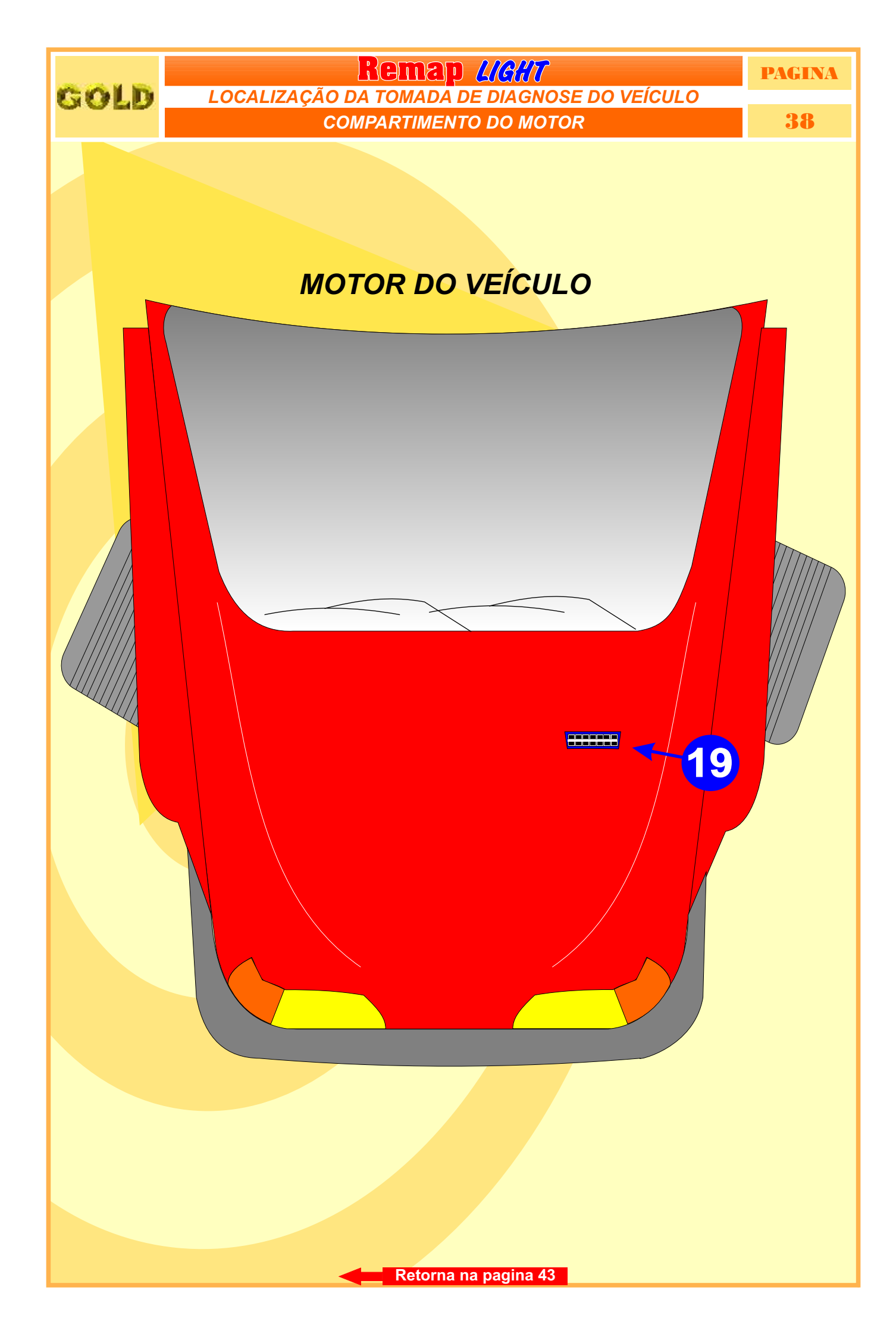

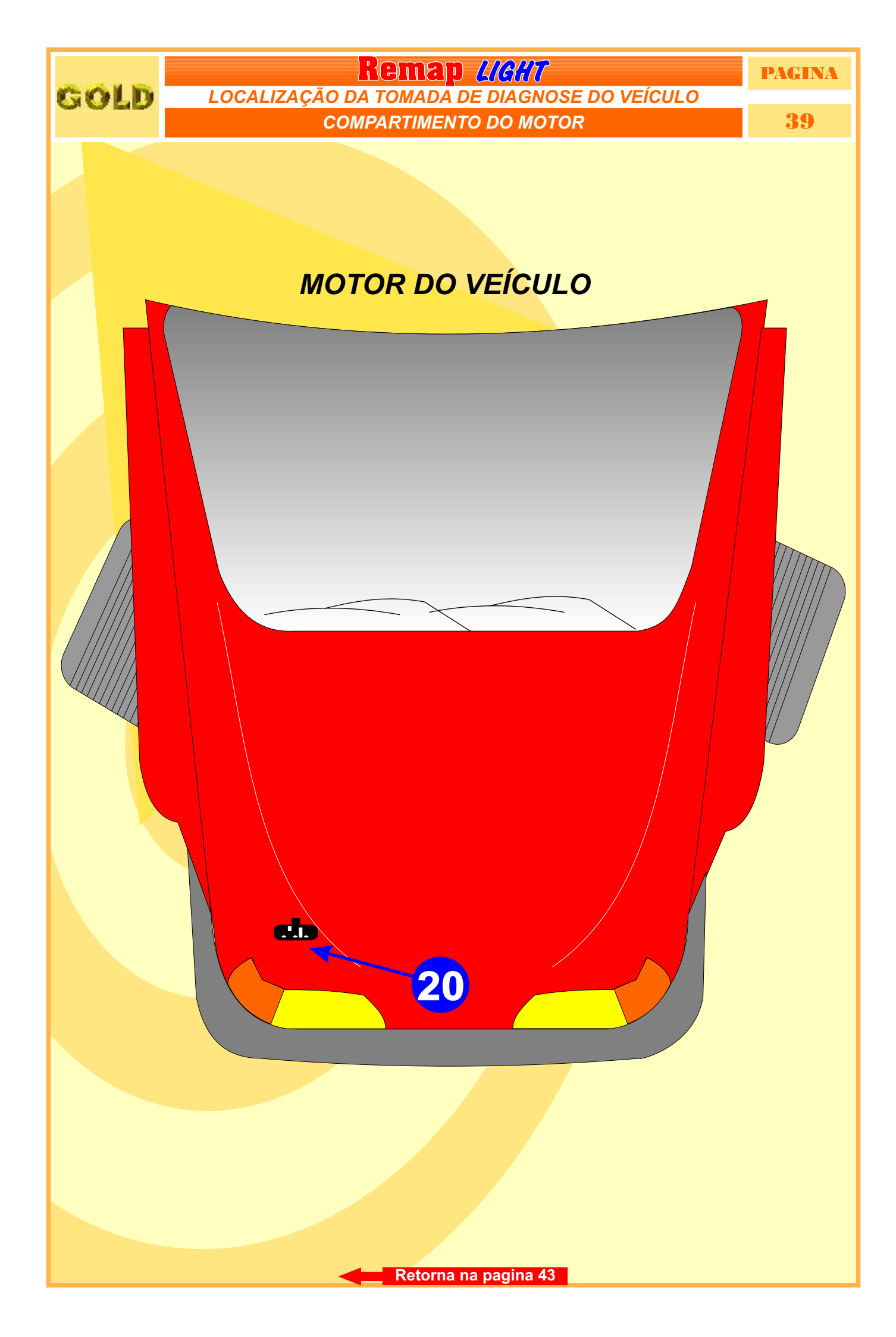

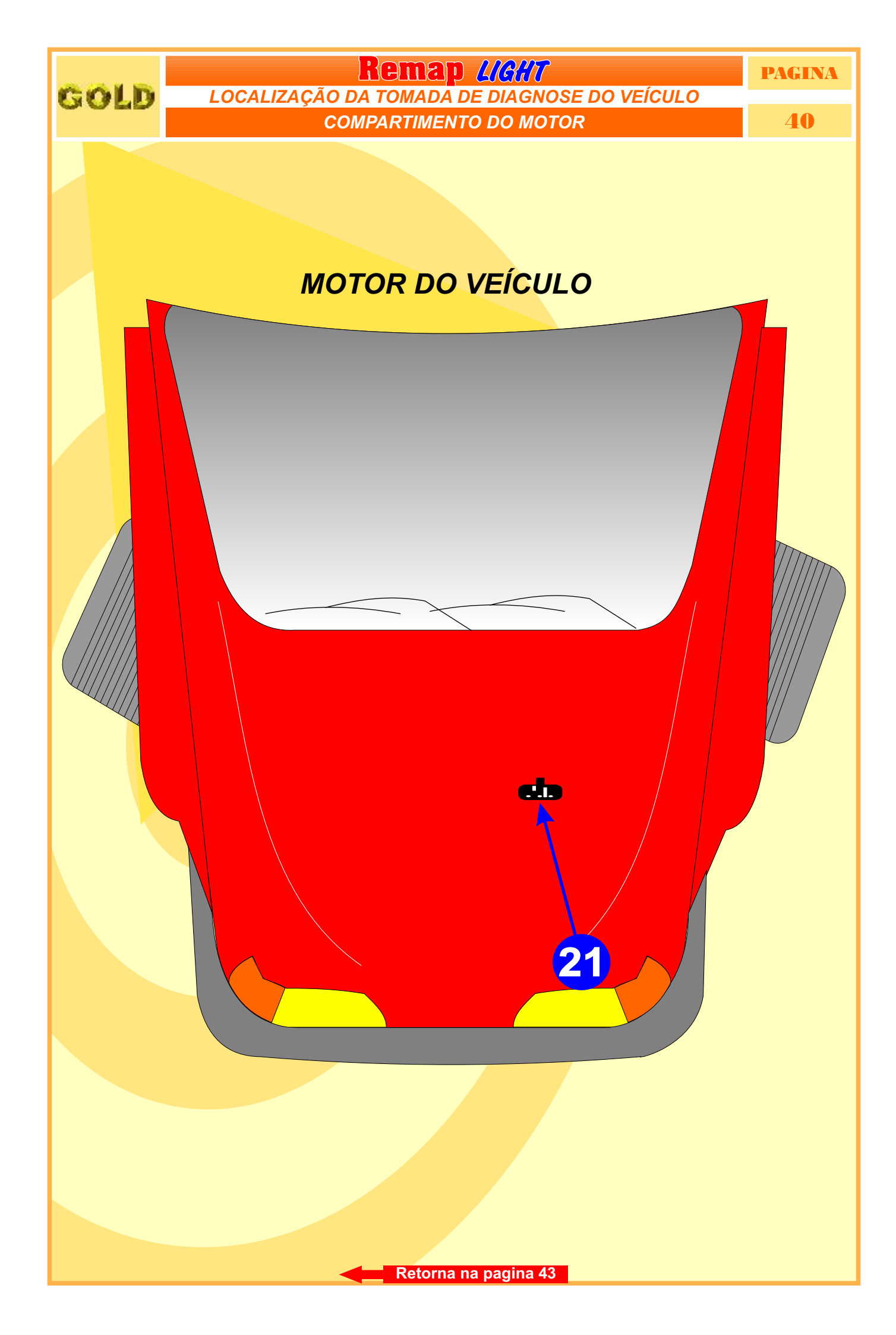

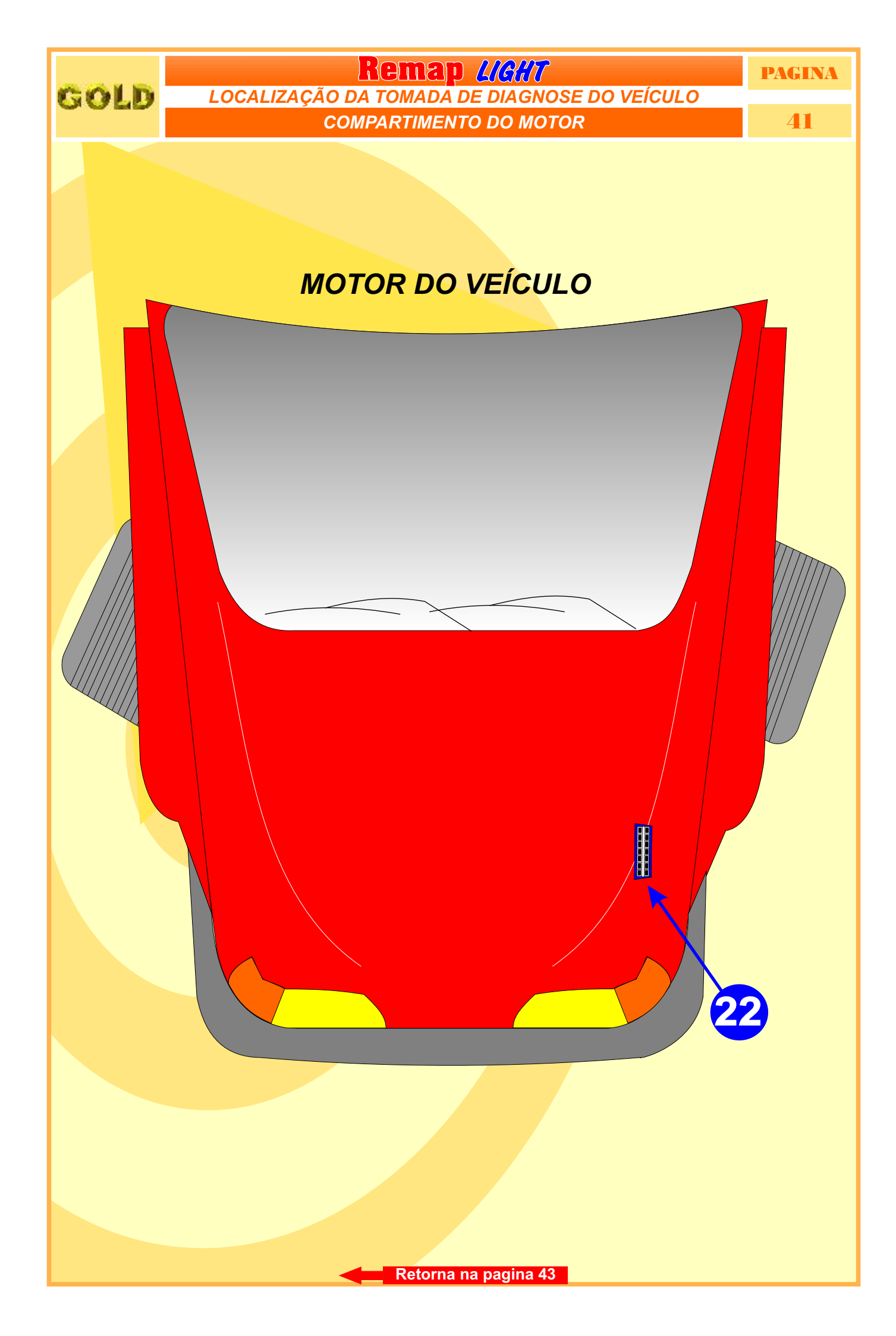

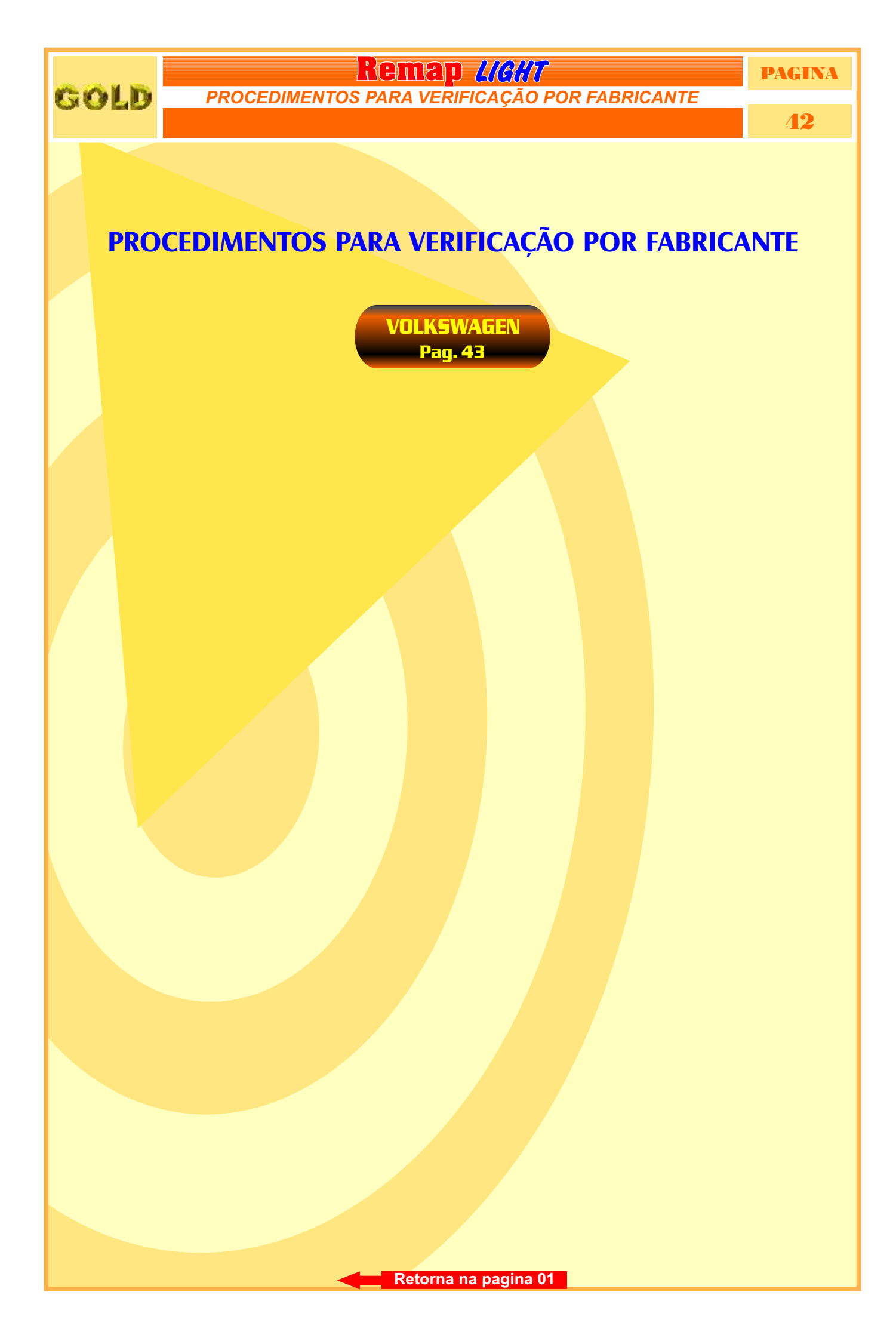

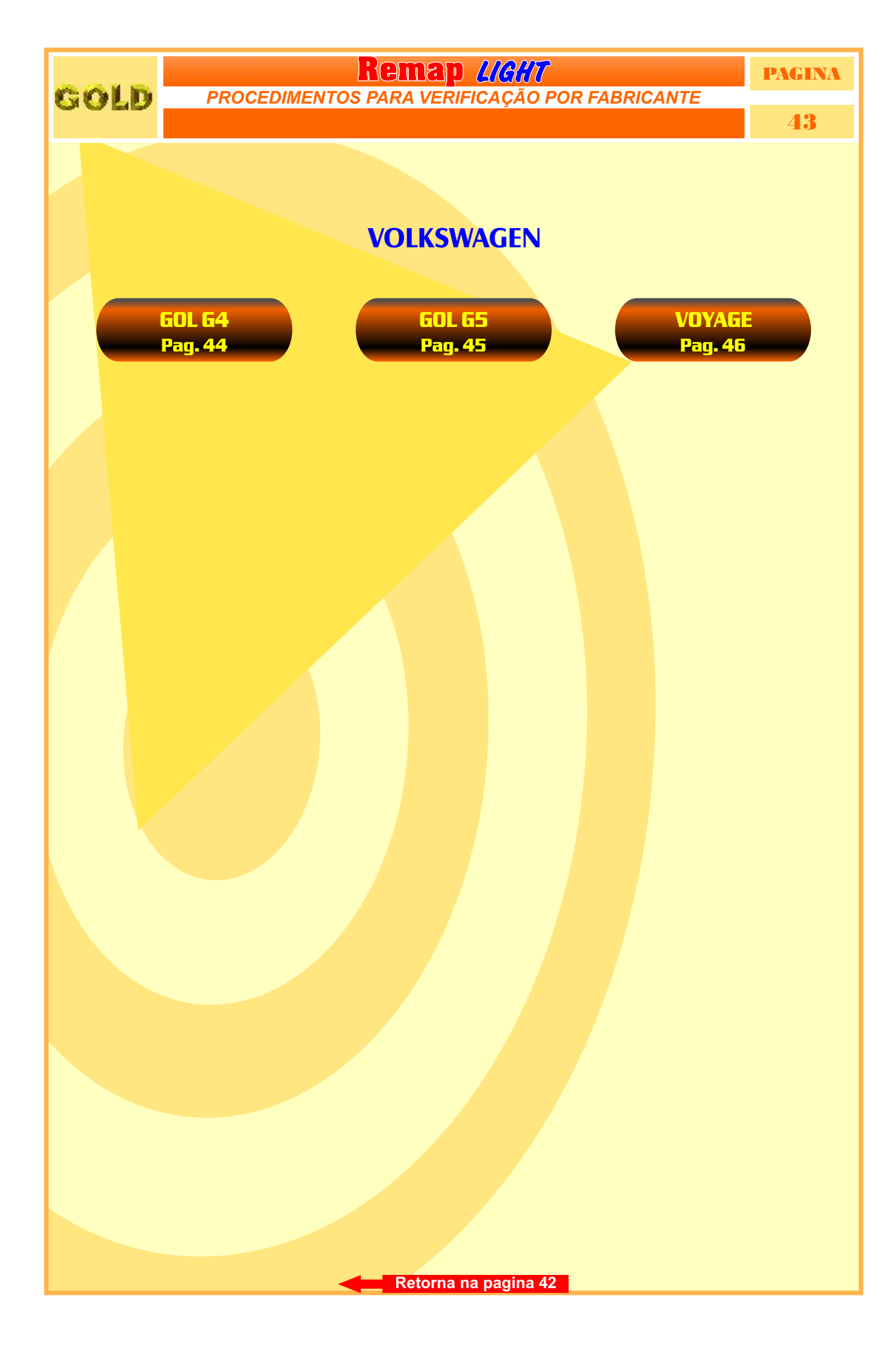

#### Remap LIGHT PAGINA GOLD VOLKSWAGEN PROCEDIMENTOS PARA VERIFICAÇÃO **GOL G4**

44

Localização da tomada de Diagnose Pag. 19

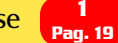

#### **CENTRAL BOSCH MOTRONIC ME 7.5.30**

| Proced <mark>imento para Verificação</mark>                  | <br>   |
|--------------------------------------------------------------|--------|
| Inform <mark>ações Via Pinça</mark>                          | <br>03 |
| Identificando a Central Bosch Motronic ME 7.5.30             | <br>17 |
| Identificando a Memória SMD 95040 e Aplicando a Pinça Pomona | <br>   |

### **CENTRAL MAGNETI MARELLI IAW 4GV**

| Proce | edim    | ento para Verificação                             |                             |      |                                 |               |
|-------|---------|---------------------------------------------------|-----------------------------|------|---------------------------------|---------------|
| Ler S | enha    | Via Pinca                                         |                             |      |                                 | 04            |
| Ident | tifica  | ndo a Central IAW 4GV                             |                             |      |                                 | 14            |
| Local | izan    | do a Memória para ler a Senha do Imol             | oilizador                   |      |                                 | 15            |
| LUCA  | izan    |                                                   | 5                           |      | ••••                            |               |
| Ident | tifical | n <mark>do a Memória SMD 95320 e</mark> Aplicando | o a P <mark>inça Pom</mark> | nona | •••• <mark>••••••</mark> •••••• | <mark></mark> |

#### PAINEL

| Procedimento para Verificação       | <br> |                                         | <br>   |
|-------------------------------------|------|-----------------------------------------|--------|
| Dainel Imphilizedor Diographico     |      |                                         | 05     |
| Painer - Imobilizador - Diagnostico | <br> | ••••••••••••••••••••••••••••••••••••••• | <br>   |
| Apresentação de Chaves              | <br> |                                         | <br>06 |
| Número do Painel                    |      |                                         |        |

#### Remap LIGHT GOLD VOLKSWAGEN PROCEDIMENTOS PARA VERIFICAÇÃO

PAGINA

44

# GOL G5

Localização da tomada de Diagnose Pag. 19

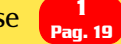

#### **CENTRAL BOSCH MOTRONIC ME 7.5.30**

| Procedimento para Verificação                                |  |
|--------------------------------------------------------------|--|
| Informações Via Pinça                                        |  |
| Identificando a Central Bosch Motronic ME 7.5.30             |  |
| Identificando a Memória SMD 95040 e Aplicando a Pinça Pomona |  |

#### **CENTRAL MAGNETI MARELLI IAW 4GV**

| Proced  | dime  | ento para Verificação                             |             |      |      | 08 |
|---------|-------|---------------------------------------------------|-------------|------|------|----|
| Ler Se  | nha   | Via Pinca                                         |             |      |      |    |
| Identif | ficar | ndo a Central IAW 4GV                             |             |      |      |    |
| Localiz | zanc  | lo a Memória para ler a Senha do Imobi            | ilizador    |      |      | 15 |
| Locuitz | -une  |                                                   |             |      |      | 10 |
| Identii | ricar | 1 <mark>do a Memoria SMD 95320 e</mark> Aplicando | a Pinça Por | 10na | •••• |    |

#### PAINEL

| Procedimento para Verificação        |        | <br> |       |    |
|--------------------------------------|--------|------|-------|----|
| Painel - Imphilizador - Diagnostico  |        |      |       | 10 |
| Tamer - Intobilization - Diagnostico |        | <br> | ••••• | 10 |
| Apresentação de Chaves               | ······ | <br> |       | 06 |
| Número do Painel                     |        | <br> |       | 07 |

#### PAINEL MARELLI

| Procedim  | ento para Verificação | <br> | <br> |
|-----------|-----------------------|------|------|
|           |                       |      |      |
| Ler Senha | Via Pinca             |      | <br> |
|           | ,                     |      |      |

# GOLD

PROCEDIMENTOS PARA VERIFICAÇÃO

Remap LIGHT VOLKSWAGEN

PAGINA

46

# VOYAGE

#### **CENTRAL BOSCH MOTRONIC ME 7.5.30**

| Procedimento para Verificação                                |  |
|--------------------------------------------------------------|--|
| Inform <mark>ações Via Pinça</mark>                          |  |
| Identificando a Central Bosch Motronic ME 7.5.30             |  |
| Identificando a Memória SMD 95040 e Aplicando a Pinça Pomona |  |

#### CENTRAL MAGNETI MARELLI IAW 4GV

| Proced   | m <mark>ento para Verificação</mark>                |              |     |     |    |
|----------|-----------------------------------------------------|--------------|-----|-----|----|
| Ler Ser  | ha Via Pinca                                        |              |     |     |    |
| Identif  | cando a Central IAW 4GV                             |              |     |     |    |
| Localiz  | ando a Memória para ler a Senha do Imobi            | ilizador     |     |     | 15 |
| Idontifi | sando a Maméria SMD 05220 e Anlisendo               |              |     |     | 10 |
| Identii  | can <mark>do a Memoria SMD 95320 e</mark> Aplicando | a Pinça Pomo | ona | ••• |    |

#### PAINEL

| Procedimento para Verificação         |        |        |        |       |    |
|---------------------------------------|--------|--------|--------|-------|----|
| Painel Imphilizador Diagnostico       |        |        |        |       | 12 |
| Pairier - Intobilizador - Diagnostico | •••••• | •••••• | •••••• | ••••• | 15 |
| Apresentação de Chaves                |        |        |        |       | 06 |
| Número do Painel                      |        |        |        |       | 07 |